## invensus Eurotherm

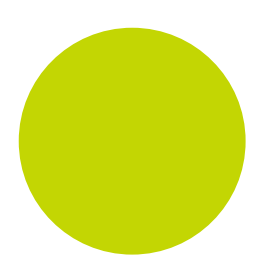

# 2132, 2116, 2132i, 2116i Bedienungsanleitung

Temperaturregler Serie 2100

Bestellnummer HA029921 Januar 2015

## 2100 Serie Regler und Anzeiger Bedienungsanleitung

Für die Reglermodelle 2132, 2116 und die Anzeiger 2132i, 2116i

#### Inhaltsverzeichnis 1. 1.1 1.2 1.3 2. Kabelgrößen ......4 2.1 Beispiel Regler Anschlussdiagramm ......4 2.2 3. 3.1 Anzeigeeinheiten ansehen......5 3.2 3.3 Quittierung eines neuen Alarms......6 3.4 3.5 Anzeige der Ausgangsleitung – nur Regler ......6 3.6 Hauptanzeige Optionen ......6 3.7 Andere Parameter auswählen oder ändern ......7 3.8 3.9 3.9.1 Zusammenfassung 8 3.10 3.11 3.12 3.12.1 3.12.2 3.13 Opt.1 - Betriebsart 1, Haltezeit und Ausschalten......12 3.13.1 3.13.2 3.13.3 3134 3.13.5 3.13.6 3.14 3.15 4. 4.1 4.1.1 4.1.2 4.1.3 4.1.4 4.1.5 4.1.6 4.1.7 Löschen von zugeordneten Digitalfunktionen......17 418 4.2 4.3 4.4 4.4.1 4.4.2 4.4.3 4.4.4 4.5 451 452 Manual Reset 20 5. 6. 7

## 2132 und 2116 PID Temperaturregler und Anzeiger

Anmerkung: Die Geräte der Serie 2116 sind seit November 2014 nicht mehr verfügbar. Die Daten zu diesen Geräten sind in dieser Anleitung weiterhin enthalten, da diese sich auf bereits gelieferte Geräte beziehen.

Die Modelle **2132** und **2116** sind Regler im 1/32 bzw. 1/16 DIN Format und bieten genaue und stabile Regelung für Öfen, Kühlaggregate und andere Heiz-/Kühlprozesse. Die zwei verfügbaren Ausgänge können Sie für Heizen, Kühlen oder Alarme konfigurieren.

Die Modelle **2132i/AL** und **2116i/AL** sind *Anzeige- und Alarmeinheiten* mit einem Alarmrelais und einem Logikausgang.

Die Modelle **2132***i*/**ND** und **2116***i*/**ND** sind reine *Anzeiger* ohne Alarmrelais oder Logikausgang. Sie können weiterhin Alarme konfigurieren die angezeigt, aber auf keinem physikalischen Ausgang ausgegeben werden.

Alle Geräte werden entsprechend der Bestellcodierung in Kapitel 5 konfiguriert ausgeliefert. Bitte überprüfen Sie mit Hilfe des Geräteaufklebers auf der Reglerseite, ob die Konfiguration Ihren Anwendungen entspricht

Sind Funktionen für alle Modelle gültig, werden die Modellnummern 2132 und 2116 genannt. Bei modellspezifischen Funktionen werden die entsprechenden Modellnummern verwendet.

## 1. Abmessungen und Installation

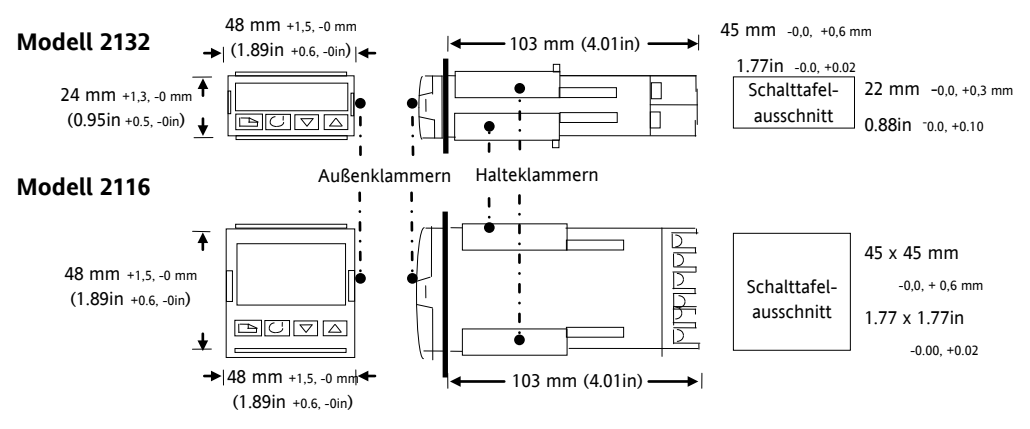

#### 1.1 Installation

Lesen Sie bitte zuerst die Sicherheitsinformationen in Kapitel 7.

- 1. Bereiten Sie den Ausschnitt nach den angegebenen Maßen vor.
- 2. Stecken Sie das Gerät in den Ausschnitt (ohne Halteklammern).
- 3. Bringen Sie die Halteklammern an ihren Platz. Zum Sichern des Reglers halten Sie das Gerät in Position und schieben Sie beide Klammern gegen den Schalttafelausschnitt.
- 4. Entfernen Sie die Schutzfolie vom Display.

#### 1.2 Gerätewechsel

Durch Auseinanderziehen der Außenklammern und nach vorne ziehen des Reglers können Sie das Gerät aus dem Gehäuse entnehmen. Wenn Sie das Gerät zurück in das Gehäuse stecken, versichern Sie sich, dass die Außenklammern einrasten. Ansonsten kann die Schutzart IP65 nicht garantiert werden.

#### **1.3** Mindestabstände zwischen Geräten

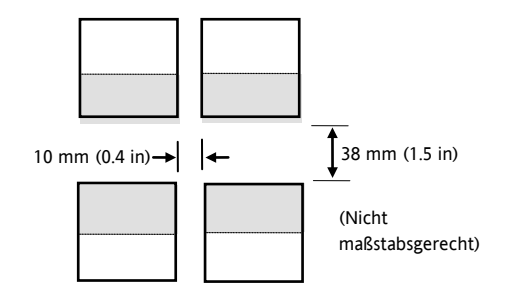

## 2. Elektrische Installation

#### Regler

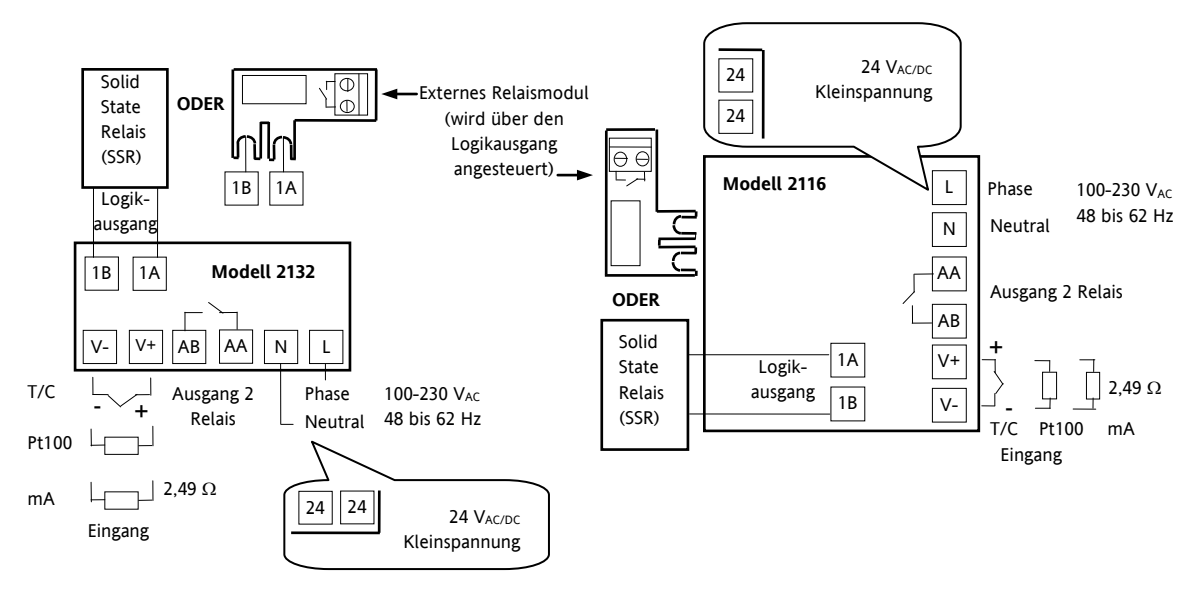

#### Anzeiger

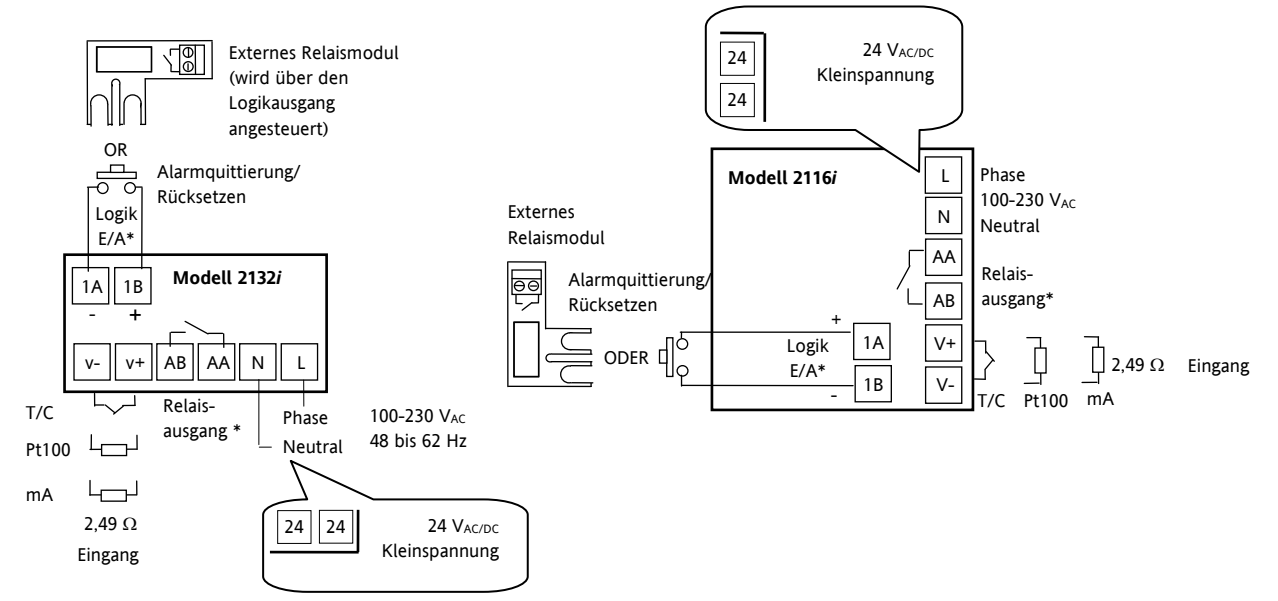

\*Nicht für die Modelle 2132NF und 2116NF. Klemmen 1A und 1B nicht für die Modelle 2132NF und 2116NF.

#### Ein-/Ausgänge

Logikausgang: 9  $V_{\text{DC}},$  12 mA (nicht vom Eingang isoliert). Anwendung: Heizen, Kühlen oder Alarm.

Relaisausgang: 2 A, 264 V<sub>AC</sub> ohm'sch. Anwendung: Heizen, Kühlen oder Alarm.

Schließkontakteingang (ersetzt den Logikausgang). Anwendung: Alarmquittierung oder Timerstart/-reset

#### Überstromschutz

Verwenden Sie zum Schutz der Geräteversorgung und des Relaisausgangs eine 2 A Sicherung. Eine passende Sicherung ist EN60127 (Typ T). 2.1

## Kabelgrößen

Verwenden Sie Kabel mit Querschnitten zwischen 0,5 und 1,5 mm<sup>2</sup>. Die Klemmen sind durch eine Kunststoffabdeckung gesichert. Halten Sie bei den rückseitigen Klemmen einen Drehmoment von 0,4 Nm (3.5lb in) ein.

#### Beispiel Regler Anschlussdiagramm 2.2

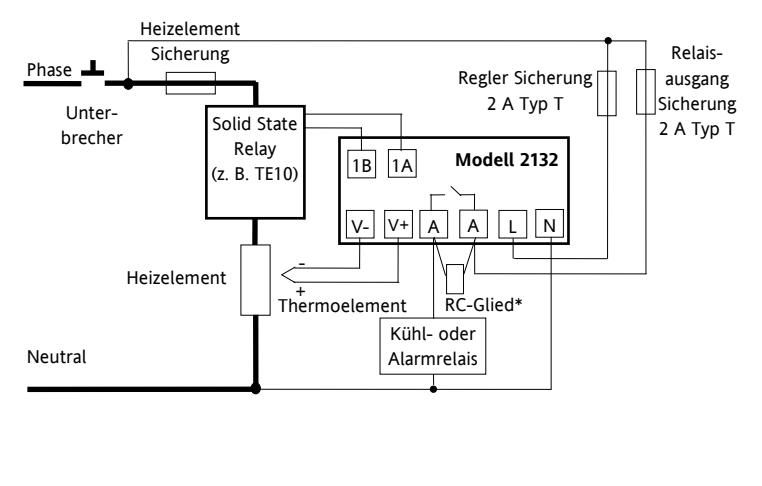

\* Schalten Sie induktive Lasten (Schütze), verbinden Sie die Klemmen AA und AB mit einem 22 nF/100  $\Omega$ RC-Glied. Dieser erhöht die Lebensdauer des Kontaktes und unterdrückt Störspitzen bei Schalten von Induktivitäten.

 $\angle!$  warnung Bei geöffnetem Relaiskontakt fließen über den RC-Kreis 0,6 mA bei 110 V<sub>AC</sub> und 1,2 mA bei 230 V<sub>AC</sub>. Achten Sie darauf, dass durch diesen Strom keine hochohmigen Lasten angezogen werden.

Sicherheitsanforderungen für permanent angeschlossene Anlagenbauteile:

- Die Schaltschrankinstallation muss einen Schalter oder Unterbrechungskontakt beinhalten.
- Dieses Bauteil sollte in der Nähe der Anlage und in direkter Reichweite des Bedieners sein.
- Kennzeichnen Sie dieses Bauteil als trennende Einheit.

## 3. Bedienung

Nachdem Sie den Regler eingeschaltet haben, durchläuft dieser für ca. 3 Sekunden einen Selbsttest, bei dem die Softwareversion angezeigt wird. Danach zeigt das Gerät die Hauptanzeige.

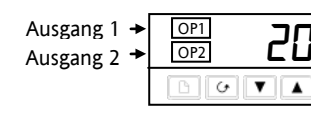

|   | Aktuelle       |
|---|----------------|
| + | Temperatur     |
|   | (oder Prozess- |
|   | wert "PV")     |

Siehe "Hauptanzeige Optionen" für andere Anzeigemöglichkeiten.

OP1 leuchtet, wenn der Logikausgang des Reglers aktiv ist (normalerweise Heizen).

**OP2** leuchtet, wenn der Relaisausgang des Reglers aktiv ist (normalerweise Kühlen oder Alarm).

Haben Sie OP1 oder OP2 als Alarmausgang konfiguriert (an Stelle von Heizen oder Kühlen), blinken die Leuchten, wenn ein neuer, "unquittierter" Alarm auftritt. Die Anzeige leuchtete stetig, wenn Sie den Alarm quittiert haben, die Alarmbedingung aber weiterhin aktiv ist.

Der Anzeiger besitzt drei interne "Soft" Alarmsollwerte, die Sie entweder dem Logik- oder dem Relaisausgang zuweisen können.

OP1 blinkt, wenn der dem Logikausgang zugewiesene Alarm aktiv wird (normalerweise Alarm 1). Die Anzeige leuchtete stetig, wenn Sie den Alarm quittiert haben, die Alarmbedingung aber weiterhin aktiv ist.

**OP2** blinkt, wenn der dem Relaisausgang zugewiesene Alarm aktiv wird (normalerweise Alarm 2 oder 3) Die Anzeige leuchtete stetig, wenn Sie den Alarm quittiert haben, die Alarmbedingung aber weiterhin aktiv ist.

#### 3.1 Einstellen der benötigten Temperatur (Sollwert) – nur für Regler

Drücken Sie kurz die 💌 oder 🔺 Taste. Der Sollwert wird für 2 s angezeigt.

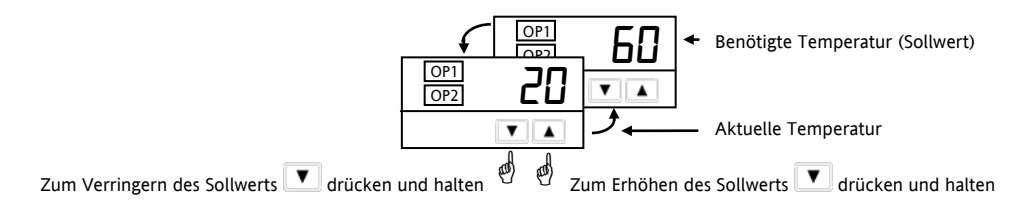

#### 3.2 Anzeigeeinheiten ansehen

Drücken Sie kurz die 🗋 oder 🕝 Taste. Die Anzeigeeinheit blinkt für 0,5 s auf.

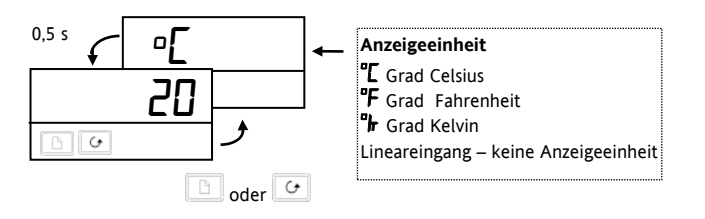

Durch gleichzeitiges Drücken der Tasten 🛄 und 🗠 kommen Sie immer zurück zur Hauptanzeige.

Drücken Sie für 45 s keine Taste, springt das Gerät zurück zur Hauptanzeige.

#### 3.3 Quittierung eines neuen Alarms

Drücken Sie gleichzeitig 🕒 und 🕑. Damit werden auch nicht mehr aktive, gespeicherte Alarme zurückgesetzt.

#### 3.4 Alarmmeldungen

Steht ein Alarm an, wird in der Anzeige eine Alarmmeldung dargestellt. Die Alarmmeldung erscheint abwechselnd mit dem aktuellen Prozesswert.

|      | Mögliche Meldungen               |                   |  |  |  |  |
|------|----------------------------------|-------------------|--|--|--|--|
| -FSH | Alarm - Vollbereichsmaximalalarm | An Stelle der     |  |  |  |  |
| -FSL | Alarm - Vollbereichsminimalalarm | Striche erscheint |  |  |  |  |
| -dEU | Alarm - Abweichungsbandalarm     | die Alarmnummer - |  |  |  |  |
| -dHı | Alarm – Abweichung Übersollwert  | Alarm 1 oder 2    |  |  |  |  |
| -dLo | Alarm – Abweichung Untersollwert | oder 3.           |  |  |  |  |
| Sbr  | Fühlerbruch                      |                   |  |  |  |  |
| Lbr  | Regelkreisbruch                  |                   |  |  |  |  |
| LdF  | Lastfehler                       | Nur für Regler    |  |  |  |  |
| End  | Ende des Timers                  |                   |  |  |  |  |

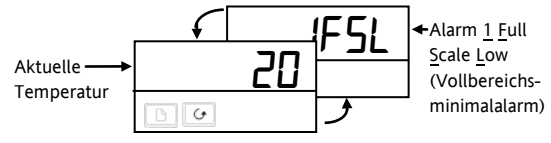

#### 3.5 Anzeige der Ausgangsleitung – nur Regler

Die Ausgangsleistung gibt an, wie viel Energie der Regler zum Heizen oder Kühlen anfordert.

Anmerkung: Dies ist nicht die gemessene aktuelle Leistung. Hauptanzeige

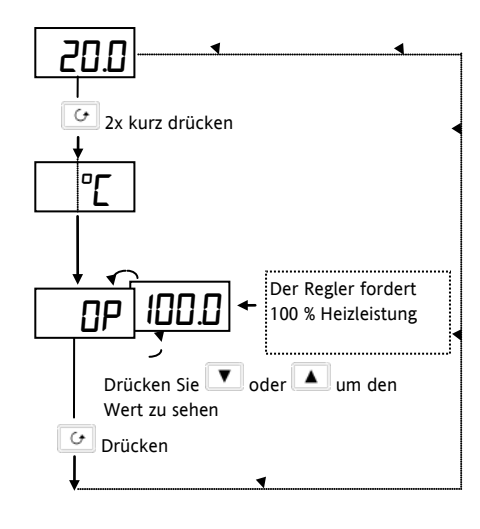

#### Warnung!

Im Handbetrieb (siehe auch "Verwendung des Timers") können Sie die Ausgangsleistung auf einen Wert einstellen, das heißt, der Heiz-oder Kühlausgang ist permanent aktiviert. Damit der Wert für die Ausgangsleistung nicht ungewollt verstellt wird, können Sie den Parameter OP in der Edit-Ebene auf "read only" setzen (siehe auch "Parameterzugriff ändern").

#### 3.6 Hauptanzeige Optionen

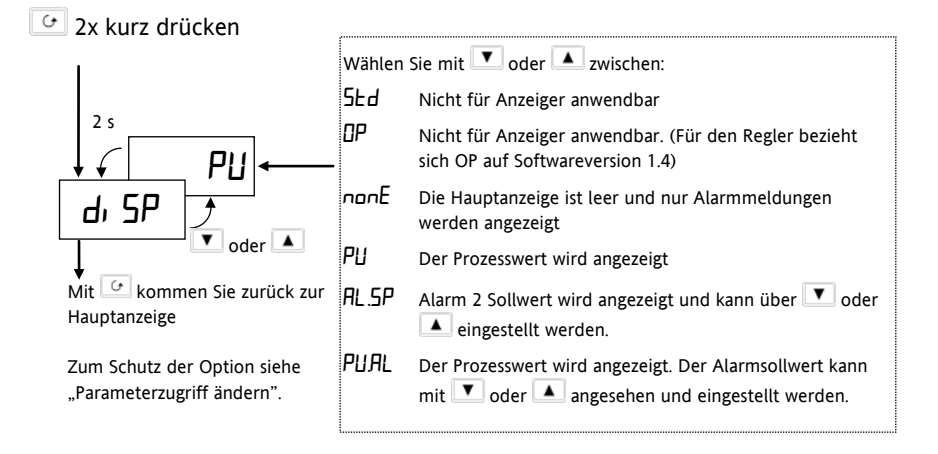

#### 3.7 Andere Parameter auswählen oder ändern

Die Einstellung der Parameter bestimmt die Arbeitsweise Ihres Reglers. Damit Sie einfach auf Parameter zugreifen können, sind diese in verschiedene Menüs eingeteilt.

Mit der Taste 🕒 können Sie nacheinander alle Menüüberschriften aufrufen.

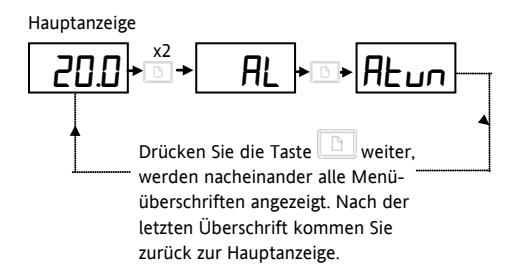

In Abschnitt 3.9 finden Sie alle vorhandenen Menüs aufgeführt.

Mit den Parametern in den einzelnen Listen können Sie:

- Alarmsollwerte ändern
- Den Regler auf den Prozess optimieren
- Die PID Werte manuell einstellen
- Sollwertgrenzen ändern und auf den Timer zugreifen
- Eingangs- und Ausgangsgrenzen ändern

#### 3.8 Alarmsollwert einstellen

Öffnen Sie das 🕂 Menü, indem Sie 回 zweimal drücken.

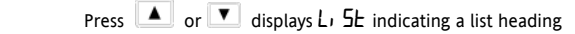

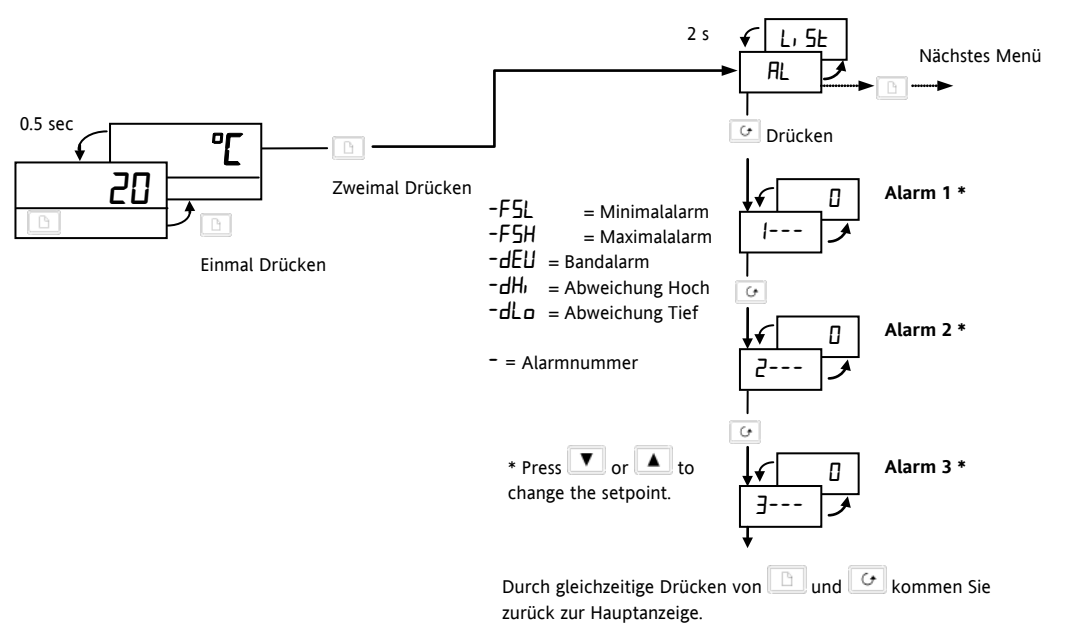

Es stehen Ihnen drei Alarme zur Verfügung. Die Sollwerte für die einzelnen Alarme finden Sie im RL Menü. Haben Sie einen Alarm gesperrt, wird dieser im Menü nicht angezeigt.

Anmerkung: Auf die anderen in Abschnitt 3.9 aufgelisteten Parameter können Sie in gleicher Weise zugreifen.

#### 3.9 Parametermenüs

| Haupt- x2 Alarm S<br>→ anzeige - → Menü - C                                                                                                    | elbstoptimierungs<br>→ Menü                                    | PID<br>→ <sup>Menü<sup>(2)</sup> — □</sup>         | Sollwert<br>→ <sup>Menü</sup> –                                 | Eingangs<br>▶ Menü                                                         | Ausgang<br>→ <sup>Menü<sup>(2)</sup> –</sup> | Ein/Aus<br>→ <sup>Menü</sup> —                   | Zugriffs<br>→ <sup>Menü</sup>           |
|----------------------------------------------------------------------------------------------------|----------------------------------------------------------------|----------------------------------------------------|-----------------------------------------------------------------|----------------------------------------------------------------------------|----------------------------------------------|--------------------------------------------------|-----------------------------------------|
| 200 ← RL<br>↓<br>↓<br>↓<br>↓<br>↓<br>↓<br>↓<br>↓<br>↓<br>↓<br>↓<br>↓<br>↓                                                                                 |                                                                | P, d ←<br>Pb ←<br>E,<br>Ed ←<br>Lcb<br>Hcb<br>FELE | 5P ↓<br>SP L<br>SP H<br>SP rr ▲<br>EmDP<br>Emr<br>dwEll<br>SEAE | , P<br>↓<br>F, LE<br>CJC <sup>0</sup><br>mU<br>DF5<br>CAL P<br>CAL<br>PnEL |                                              |                                                  | AECS ←<br>↓<br>codE<br>ConF<br>↓        |
| <ul> <li>(1) Die letzten 3 Ziffern bezeiden Alarmtyp.</li> <li>Schattierte Parameter s<br/>Wie Sie diese Parameter<br/>3.12, "Parameterzugriff</li> </ul> | eichnen<br>sind bei der Aus<br>er freigeben, erfa<br>f ändern" | lieferung verbahren Sie im A                       | orgen.<br>bschnitt                                              |                                                                            | L                                            | ig von der eir<br>rd entweder o<br>IS- Menü ange | igestellten<br>Jas PID- odei<br>izeigt. |

Das obige Diagramm zeigt die Parameter für einen Regler. Für Anzeiger entfallen die Menüs Selbstoptimierung, PID, Ausgang und Ein/Aus.

#### 3.9.1 Zusammenfassung

- 1. Rufen Sie mit 🗈 die Menüüberschriften auf. Zum kontinuierlichen Scrollen, halten Sie die Taste gedrückt.
- 2. Rufen Sie mit 🖸 die Parameter auf. Zum kontinuierlichen Scrollen, halten Sie die Taste gedrückt.
- 3. Mit 🔽 erscheint der Parameterwert in der Anzeige. Halten Sie die Taste gedrückt, wird der Wert verringert.
- 4. Mit 🔺 erscheint der Parameterwert in der Anzeige. Halten Sie die Taste gedrückt, wird der Wert erhöht.

#### 3.10 Parametertabellen

|       | Hauptmenü                         | Einstellba              | rer Bereich                                                                                     |                      | Vorgabe   | Einstellung |
|-------|-----------------------------------|-------------------------|-------------------------------------------------------------------------------------------------|----------------------|-----------|-------------|
| DP    | Ausgangs-<br>leistung             | -100 % = m<br>100,0 % = | max Kühlen,<br>max Heizen.                                                                      |                      |           |             |
| ш.SP  | Arbeits-<br>sollwert              | Erscheint,<br>ist.      | wenn Sollwertrampe aktiviert                                                                    | Nur Regler           | Nur Lesen | Nur Lesen   |
| m-A   | Automatik-<br>Hand<br>Umschaltung | Auto<br>mAn             | <u>Auto</u> matikbetrieb gewählt<br>Handbetrieb gewählt<br>( <u>Man</u> ual)                    |                      | Яисо      |             |
| di SP | Hauptanzeige<br>Optionen          | SEd                     | <u>St</u> andar <u>d</u> - zeigt den Istwert und nach Drücken der<br>oder ▲ Taste den Sollwert. |                      | SEd       |             |
|       |                                   | OP                      | Handstation. (Nur für Software                                                                  | version 1.4)         |           |             |
|       |                                   | NonE<br>PU              | Keine Anzeige, nur Alarme erscheinen blinkend.<br>Zeigt nur den Prozesswert.                    |                      |           |             |
|       |                                   | AL.SP                   | Zeigt nur den Alarmsollwert 2.                                                                  |                      |           |             |
|       |                                   | PuAL                    | Zeigt den Prozesswert und nac                                                                   | h Drücken der 🔽 oder |           |             |
|       |                                   |                         | Taste den Alarmsollwert 2                                                                       |                      |           |             |

| <b>D</b> 1 | Alarm Manü                       |           |                                                                  | Finstellbergy Develop | Vergehe | Finatellung |
|------------|----------------------------------|-----------|------------------------------------------------------------------|-----------------------|---------|-------------|
| 112        | (Abschnitt 2.9)                  |           |                                                                  | Einstellbarer bereich | vorgabe | Einstellung |
|            | (Abschiller 5.6)                 |           |                                                                  |                       |         |             |
| 1          | Alarm <u>1</u> Sollwert          | <u>.</u>  |                                                                  |                       | 0       |             |
| 2          | Alarm <u>2</u> Sollwert          | Die letzt | en 3 Ziffern zeigen den                                          | Einstellbar innerhalb | 0       |             |
| 3          | Alarm <u>3</u> Sollwert          | 7 danney  | <i>.</i>                                                         |                       | 0       |             |
|            |                                  | -FSL      | Vollbereichsminimalalarm                                         |                       |         |             |
|            |                                  | -FSH      | Vollbereichsmaximalalarm                                         |                       |         |             |
|            |                                  | -dEu      | Abweichungsbandalarm                                             |                       |         |             |
|            |                                  | -dHi      | Abweichung Übersollwert                                          |                       |         |             |
|            |                                  | -dLo      | Abweichung Untersollwert                                         |                       |         |             |
| HY         | Alarmhysterese                   | l bis S   | 999 Anzeigeeinheiten. Dieser                                     | Wert bezieht sich auf | 1       |             |
|            |                                  | alle Alar | alle Alarme. Die Hysterese verhindert ein ständiges Schalten des |                       |         |             |
|            |                                  | Alarms, v | Alarms, wenn der Wert um den Alarmwert schwankt.                 |                       |         |             |
| LB E       | Regelkreis Über-<br>wachungszeit | OFF bis   | 39999 Minuten                                                    | Nur Regler            | OFF     |             |

| ALun | Selbstoptimierungs Menü (Abschnitt 4.4).Nur Regler.  | Einstellbarer Bereich | Vorgabe | Einstellung |
|------|------------------------------------------------------|-----------------------|---------|-------------|
| FinE | Freigabe der Selbstoptimierung                       | DFF oder 🗖            | OFF     |             |
| Adc  | Automatische Arbeitspunktkorrektur (bei PD Regelung) | mAn oder cALc         | mAn     |             |

| Pi d  | PID Menü (Abschnitt 4.4).                       | Einstellbarer Bereich           | Vorgabe | Einstellung |
|-------|-------------------------------------------------|---------------------------------|---------|-------------|
| РЬ    | Proportionalband                                | l bis 999.9 Anzeigeeinheiten    | 20      |             |
| Eı    | Integralzeit                                    | OFF bis 9999 s                  | 360     |             |
| ۲d    | Differentialzeit                                | OFF bis 9999 s                  | 60      |             |
| rE5   | Manueller Reset (Nur, wenn $E_1 = \square FF$ ) | -100 bis 100,0 %                | 0.0     |             |
| Гср   | Cutback Tief                                    | RuLo bis 999.9 Anzeigeeinheiten | Ruto    |             |
| НсЬ   | Cutback Hoch                                    | RuLo bis 999.9 Anzeigeeinheiten | Ruto    |             |
| rEL.C | Relative Kühlverstärkung                        | 0.0 1 bis 10.00                 | 1.00    |             |

| SP    | Sollwert Menü           | Einstellbarer Bereich  |         | Vorgabe      | Einstellung |
|-------|-------------------------|------------------------|---------|--------------|-------------|
| SP L  | Sollwert, untere Grenze | - 1999 bis 999.9       |         | Wie bestellt |             |
| SP H  | Sollwert, obere Grenze  | - 1999 bis 999.9       |         | Wie bestellt |             |
| SPrr  | Sollwertrampe           | OFF bis 999.9 Anzeige- |         | DFF          |             |
|       |                         | einheiten pro Minute   |         |              |             |
| £m.0P | Timer Betriebsart       | OPE. 1 bis OPE.5       | Nur     | OPE.1        |             |
| Emr   | Verbleibende Timerzeit  | 🛿 bis 9999 Minuten     | Regler. | 0            |             |
| dwEll | Haltezeit               | OFF bis 9999 Minuten   |         | OFF          |             |
| SEAE  | Timer Status            | DFF oder on            |         | OFF          |             |

| ۰P     | Eingangs Menü (siehe auch Abschnitt<br>3.11 "Anpassung") | Einstellbarer Bereich             | Vorgabe   | Einstellung |
|--------|----------------------------------------------------------|-----------------------------------|-----------|-------------|
| F, LE  | Zeitkonstante des Eingangsfilters                        | OFF bis 999.9 s                   | 1.6       |             |
| ° JL J | Vergleichsstellentemperatur an den Klem                  | men                               | Read only |             |
| ᆔ᠘     | Millivolt-Eingang, gemessen an den Klem                  | men                               | Read only |             |
| OFS    | Prozesswert Offset                                       | - 1999 bis 9999 Anzeigeeinheiten  | 0         |             |
| EAL P  | Anpassung Passwort                                       | 0 bis 9999                        | E         |             |
| EAL    | Anpassung Freigabe                                       | FALE Werkseinstellung             | FACE      |             |
|        |                                                          | USEr Benutzerdefinierte Anpassung |           |             |
| PntL   | Unterer Anpassungspunkt                                  |                                   | 0         |             |
| OFSL   | Offset am unteren Punkt                                  | - 1999 his 9999 Annaissainhaitan  | 0         |             |
| PnEH   | Oberer Anpassungspunkt                                   | א ררר גוע ררר                     | 100       |             |
| 0F5.H  | Offset am oberen Punkt                                   |                                   | 0         |             |

Bedienungsanleitung

| ٥P    | Ausgangs Menü Nur Regler.      | Einstellbarer Bereich | Vorgabe    | Einstellung |
|-------|--------------------------------|-----------------------|------------|-------------|
| 0P.Lo | Ausgangsleistung untere Grenze | - 100 bis 100.0 %     | 0          |             |
| 0Р.Н. | Ausgangsleistung obere grenze  | - 100 bis 100.0 %     | 100.0      |             |
| ЕЧЕН  | Zykluszeit Heizen              | 0.2 bis 999.9 s       | 1.0 Lgk 20 |             |
|       |                                |                       | Relais     |             |
| EYEE  | Zykluszeit Kühlen              | 0.2 bis 999.9 s       | 5.0 Lgk 20 |             |
|       |                                |                       | Relais     |             |
| ontH  | Min. Ein-Zeit für Heizausgang  | Auto = 50 ms)         | Auto       |             |
| ont.C | Min. Ein-Zeit für Kühlausgang  | Auto = 50 ms)         | Ruto       |             |

| on0F  | Ein/Aus Menü          | Nur Regler. | Einstellbarer Bereich       | Vorgabe | Einstellung |
|-------|-----------------------|-------------|-----------------------------|---------|-------------|
| h42H  | Heizhysterese         |             | l bis 9999 Anzeigeeinheiten | 1       |             |
| h42[  | Kühlhysterese         |             | l bis 9999 Anzeigeeinheiten | 1       |             |
| НС.dЬ | Heizen/Kühlen Todband |             | D bis 9999 Anzeigeeinheiten | 0       |             |

| ACCS | Zugriff Menü (siehe auch Abschnitt 3.12 "Parameterzugriff ändern") | Einstellbarer Bereich   | Vorgabe | Einstellung |
|------|--------------------------------------------------------------------|-------------------------|---------|-------------|
| codE | Zugriff Passwort                                                   | 0 bis 9999              | 1       |             |
| Goto | Auswahl der Parameterebene                                         | OPEr, Full, Edi E, conF | OPEr    |             |
| EonF | Konfiguration Passwort                                             | 0 bis 9999              | 2       |             |

#### 3.11 Anpassung

Die Werkskalibrierung ist hochgenau. Zur Kompensation von Sensor-oder Systemfehlern können Sie der Kalibrierung einen Offset hinzufügen. Möchten Sie über den gesamten Anzeigebereich einen festen Offset einstellen, wählen Sie im Eingangs-Menü (P) den Parameter  $\square FS$  und geben Sie den Wert ein. Sie können auch die Kurve an zwei Punkten ausrichten. Gehen Sie bei der Zwei-Punkt-Anpassung wie folgt vor

- Drücken Sie 🕒, bis das Eingangs Menü / P erscheint.
- Wählen Sie mithilfe der Taste 🕝 den Parameter [AL.P.
- Geben Sie mit 🔽 oder 🔺 das Passwort ein. Vorgabe ist 3. PASS wird angezeigt, wenn Sie das richtige Passwort eingegeben haben.
- Wählen Sie mit 🕝 den Parameter 🖽.
- Wählen Sie mit 🔽 oder 🔺 🛛 🖉 Er (FAck stellt die Werkseinstellung wieder her).
- Geben Sie wie unten angezeigt die entsprechenden Werte für die Anpassung ein:

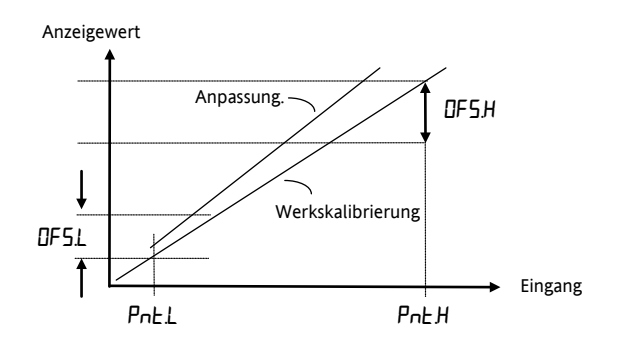

#### 3.12 Parameterzugriff ändern

Wählen Sie die Edit-Ebene wie folgt:

| ACES                                                         | Rufen Sie<br>(Accs) aut                       | mit 🛅 das Zugriff Menü<br>F.                                                                                                    |
|--------------------------------------------------------------|-----------------------------------------------|----------------------------------------------------------------------------------------------------|
| Drücken<br>↓<br>PA55<br>codE<br>✓                            | Geben Sie<br>Eingabe d                        | e mit 💌 oder 🔺 das Passwort ein. Vorgabe ist 1. Nach<br>les richtigen Passworts erscheint ₱₱55.                                                                                 |
|                                                              | Wählen S<br>Weitere C<br>DPEr<br>Full<br>EonF | ie mit 💌 oder 🔺 die Ed, Ł Ebene.<br>Optionen sind:<br>Bedienebene – zeigt ausgewählte Parameter<br>Zeigt den vollständigen Parametersatz<br>Zugriff auf die Konfigurationsebene |
| <ul> <li>Drücken, bis Ac</li> <li>↓</li> <li>AEE5</li> </ul> | cs erscheint<br>Sie haben                     | nun die Edit-Ebene geöffnet.                                                                                                    |
|                                                              | Wählen S                                      | ie mits 🕒 und 🕑 einen Parameter.                                                                                                    |
| Beispiel:                                                    | Ausgewähl<br>Drücken Si<br>Verfügbark         | t wurde Maximalalarm 2.<br>e 💌 oder 🔺 erscheint an Stelle des Parameterwerts dessen<br>seit in der Bedienebene:                                                                 |
|                                                              | ALEr                                          | Der Parameter ist änderbar.                                                                                                    |
|                                                              | н, дЕ                                         | Der Parameter wird verborgen.                                                                                                    |
|                                                              | rEAd                                          | Der Parameter ist schreibgeschützt.                                                                                                    |
|                                                              | Pro                                           | Der Parameter wird in die Hauptseite kopiert (promotet).                                                                                                    |

#### 3.12.1 Die Pro (Promote) Option

Sie haben die Möglichkeit, dem Hauptmenü bis zu 12 Parameter hinzuzufügen. Damit haben Sie schnellen Zugriff auf diese Parameter, indem Sie in der Hauptanzeige nur die Graste drücken. Mithilfe dieser Funktion und in Kombination mit "verbergen" und "Schreibschutz" können Sie das Format Ihres Geräts organisieren.

**Beispiel:** 

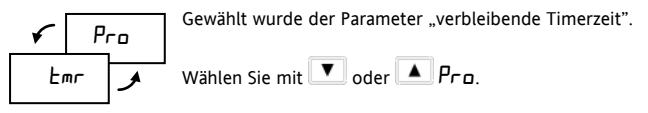

Der Parameter Emr erscheint nun im Hauptmenü. Wiederholen Sie diesen Vorgang mit den gewünschten

Möchten Sie einen Parameter aus dem Hauptmenü entfernen, gehen Sie in die  $Ed_i E$  Ebene und wählen Sie  $ALE_r$ , rEAd oder  $H_i dE$ .

#### 3.12.2 Zurück zur Bedienebene

Wiederholen Sie den Vorgang für alle Parameter, die Sie verbergen oder promoten möchten und kehren Sie zur Hauptanzeige zurück:

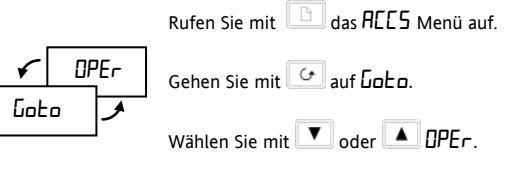

Mit bommen Sie zurück zur Bedienebene.

#### 3.13 Timer – nur Regler

Die Timerfunktion steht Ihnen bei Anzeigern nicht zur Verfügung. Bei einem Regler haben Sie die Auswahl zwischen fünf Betriebsarten:

#### 3.13.1 Opt.1 - Betriebsart 1, Haltezeit und Ausschalten

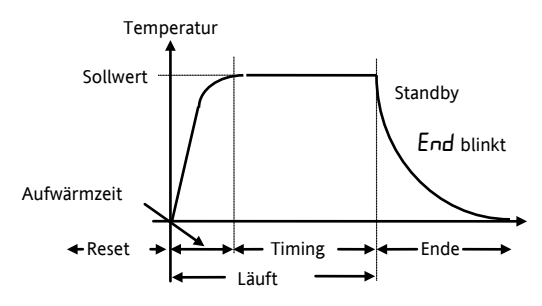

#### Reset

Bei zurückgesetztem Timer können Sie über den Parameter m-H in der Hauptanzeige zwischen Automatik- und Handbetrieb umschalten.

Bei der Auslieferung ist der Parameter m - H in der Bedienebene gesperrt. Sie müssen den Parameter erst in der Edit-Ebene freigeben.

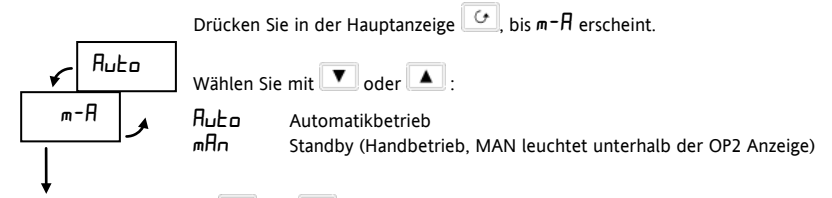

Drücken Sie gleichzeitig 🕒 und 📿, um in die Hauptanzeige zurückzukehren.

#### Im Automatikbetrieb wird der Prozesswert auf den Sollwert ausgeregelt.

Im **Standby-Modus** befindet sich der Regler im Handbetrieb. Die Ausgangsleistung ist an allen Ausgängen Null. (Siehe Warnung in Abschnitt 3.5.)

#### Während der Timerlaufzeit

Startet der Timer, springt der Regler in den Automatikbetrieb. Der Istwert wird an den Sollwert herangeführt (Aufwärmzeit). Befindet sich der Istwert ca. 1 °C entfernt vom Sollwert, beginnt der Timer zu zählen.

#### Ende

Am Ende der Zeit (Timing) schaltet der Regler in den Standby-Modus um. MAN leuchtet und in der Regleranzeige erscheint blinkend End. Der Prozess kühlt ab. Der Timer bleibt in diesem Zustand, bis Sie ihn erneut zurücksetzen.

#### **Neuer Reset**

End erlischt. Der Regler befindet sich weiterhin in Standby-Modus. Möchten Sie zum normalen Reglerbetrieb wechseln, setzen Sie den Parameter m-R in der Hauptanzeige auf  $R_{u}L_{D}$ .

#### 3.13.2 Opt.2 - Betriebsart 2, Haltezeit ohne Ausschalten

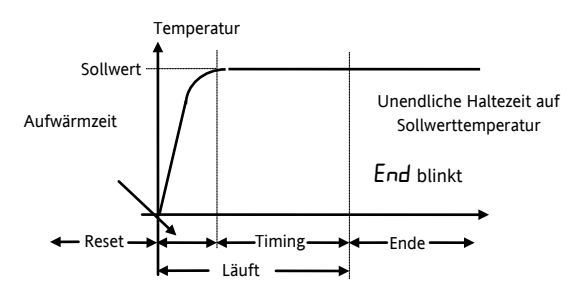

Diese Betriebsart entspricht der Betriebsart 1, nur dass nach Ablauf der Zeit (Timing) der Regler im Automatikbetrieb bleibt.

#### 3.13.3 Opt.3 - Betriebsart 3, Aufheizen, Haltezeit und Ausschalten

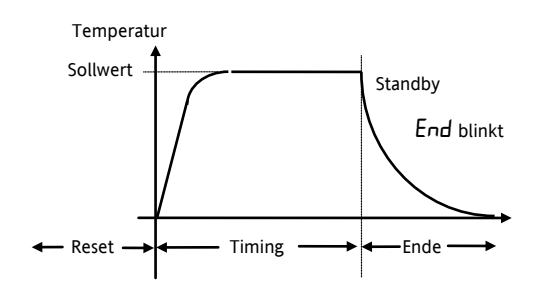

Auch die Betriebsart 3 entspricht der Betriebsart 1. Der einzige Unterschied ist, dass die Zeit sofort bei Start des Timers losläuft, d. h. die Aufwärmzeit entfällt. Somit ist die Zeit bis zum Erreichen des Sollwerts Teil des Timings.

#### 3.13.4 Opt.4 - Betriebsart 4, Aufheizen, Haltezeit ohne Ausschalten

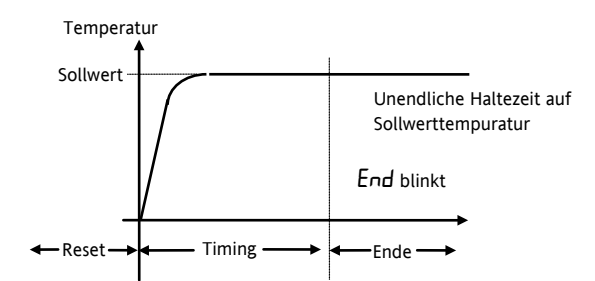

Die Betriebsart 4 arbeitet entsprechend der Betriebsart 2, nur dass auch hier die Zeit bis zum Erreichen des Sollwerts Teil des Timings ist.

#### 3.13.5 Opt.5 - Betriebsart 5, Einschaltverzögerung

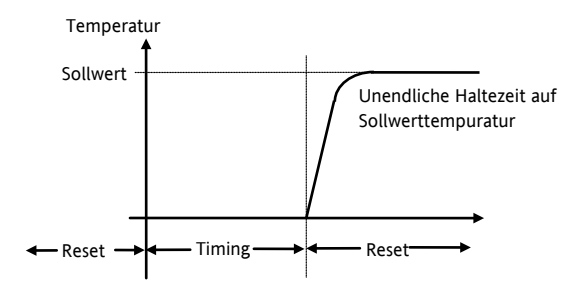

Haben Sie die Betriebsart 5 gewählt, wird das Einschalten des Reglers um die Timerzeit verzögert. Sobald Sie den Timer starten, schaltet das Gerät in den Standby-Modus und startet das Timing. Am Ende der Zeit schaltet der Regler in den Automatikbetrieb.

#### 3.13.6 Rampe/Haltezeit Profil

Sie haben die Möglichkeit, mit Hilfe der Sollwertrampe (SPrr und des Timers ein einfaches Rampe/Haltezeit Profil zu programmieren. Um die Programmierung zu vereinfachen, kopieren Sie zuerst die Parameter SPrr und **w**.SP (Arbeitssollwert) in die Bedienebene (Abschnitt 3.12 "Parameterzugriff ändern").

Geben Sie für den Parameter eine gewünschte Rampensteigung ein. Sie können den Wert in Schritten von 1/10 des eingestellten Anzeigebereichs wählen. Das heißt, haben Sie einen Anzeigebereich, von 1 bis 1000 °C können Sie für die Rampensteigung einen Wert zwischen 0,01 und 999,9 °C pro Minute wählen.

Haben Sie die Rampensteigung eingestellt und den Timer gestartet, springt der Arbeitssollwert, wSP, zur aktuellen Temperatur und läuft dann mit der eingestellten Rampensteigung bis zum Zielsollwert.

Haben Sie für den Timer Betriebsart 1 oder 2 gewählt, startet die Zeit (Timing), wenn Istwert und Sollwert eine Differenz von 1 °C haben In den Betriebsarten 3 und 4 startet der Timer, wenn der Arbeitssollwert  $\mu$  D noch 1 °C vom Zielsollwert entfernt ist.

#### 3.14 Auswahl des Timermodus

- Rufen Sie mit 🛅 das 5P Menü auf.
- Gehen Sie mit 🔄 bis zum Parameter Em.0P.
- Wählen Sie mit 🔽 oder 🔺 die Timer Betriebsart, 🕮 . 1 bis 🕮 .5.

#### 3.15 Timer starten und rücksetzen

Es stehen ihnen zwei Methoden zur Verfügung:

#### Methode 1:

Dies ist die einfachste Methode, um den Timer zu überwachen.

- Rufen Sie mit 🕒 das 5P Menü auf.
- Gehen Sie mit 🕝 bis zum Parameter 🖿 (verbleibende Timerzeit).

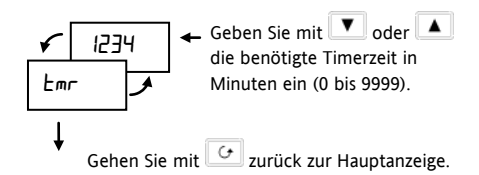

TIPP: Um diesen Vorgang zu vereinfachen, können Sie den Parameter  $m_{\Gamma}$  in die Hauptanzeige kopieren (Abschnitt 3.12.1).

Sobald Sie den Wert für die verbleibende Zeit (Emr) geändert haben, startet der Timer. Emr zählt abwärts bis null. Sie können auch während der Laufzeit des Timers die verbleibende Zeit Emr verändern, um den Timer den Erfordernissen Ihres Prozesses anzupassen. Setzen Sie den Wert auf null, wird der Timer gestoppt.

Erreicht Emr null, erscheint die blinkende Meldung End auf der Anzeige. Diese blinkt, bis einen neuen Wert eingeben und so den Timer neu starten.

Den Timer können Sie zurücksetzen, indem Sie die Tasten 🕑 und 🗈 gleichzeitig drücken. End erlischt.

Geben Sie für den Parameter Emr einen neuen Wert ein, startet der Timer erneut.

#### Methode 2:

Mit dieser Methode können Sie einen festen Wert für den Timer vorgeben und ihn über den Parameter **5** EAE starten und stoppen.

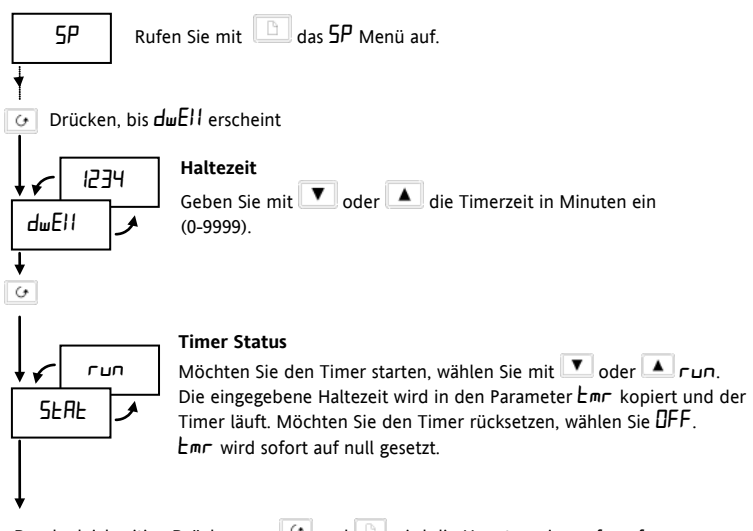

Durch gleichzeitige Drücken von 🕝 und 🗈 wird die Hauptanzeige aufgerufen

Wenn Sie den Logikein-/-ausgang als EIN/AUS Schließkontakteingang konfigurieren, können Sie den Parameter **SEAE** über diesen Eingang umschalten.

Durch Öffnen des Kontakts (flankengetriggert) wählen Sie run. Schließen Sie den Kontakt, wählen Sie DFF. Der Parameter wird bei geschlossenem Kontakt immer auf DFF gesetzt.

## 4. Konfiguration

In der Konfigurationsebene können Sie die Anzeigeeinheiten, den Sensortyp, die Skalierung, die Alarmkonfiguration und die Passwörter ändern.

#### 4.1 Auswahl der Konfigurationsebene

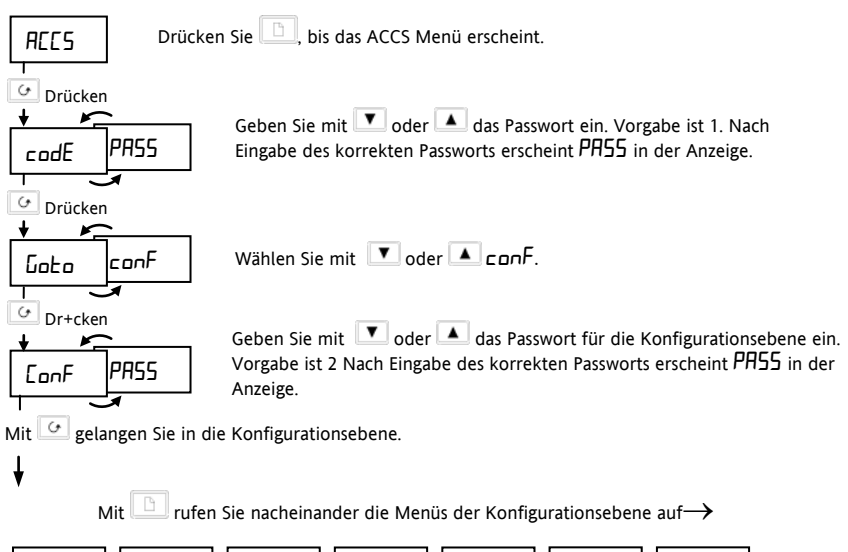

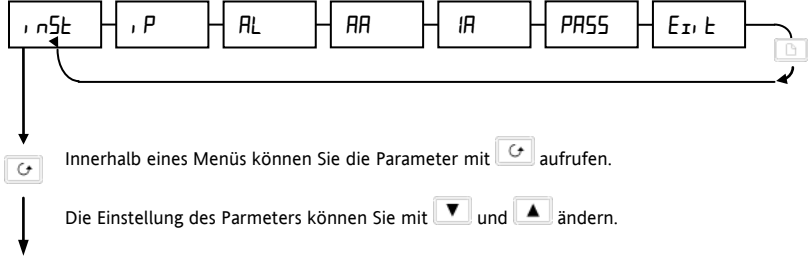

#### Zu den Konfiguratrionstabellen

#### 4.1.1 Geräte-Konfiguration

| ı nSE   | Geräte-Konfiguration                         | Optionen       | Beschreibung                                                               |
|---------|----------------------------------------------|----------------|----------------------------------------------------------------------------|
| uni E   | Anzeigeeinheiten                             | 0[             | Celsius                                                                    |
|         |                                              | of             | Fahrenheit                                                                 |
|         |                                              | 마              | Kelvin                                                                     |
|         |                                              | попЕ           | Keine                                                                      |
| dec p   | Dezimalstelle der                            | лллл           | Keine                                                                      |
|         | Anzeige                                      | лппл           | Eine                                                                       |
|         |                                              | ոոտո           | Zwei                                                                       |
| Etrl    | Regelverhalten                               | P. d           | PID Regelung                                                               |
|         |                                              | 0n.0F          | Ein/Aus Regelung                                                           |
|         |                                              | AL             | Gerät als Alarmeinheit. Bei einem als Anzeiger gelieferten Gerät erscheint |
|         |                                              |                | hier immer AL.                                                             |
| Act     | Ausgangskennlinie                            | rEu            | Revers (normale Kennlinie für Temperaturregelung)                          |
|         |                                              | dı r           | Direkt (Ausgang fällt, wenn der PV unter den SP fällt)                     |
| Pd£r    | Stoßfreie Automatik<br>/Hand Umschaltung bei | Hold           | Im Automatikbetrieb wird der Manual Reset Wert gehalten                    |
|         | PD Regelung                                  | ErAc           | Stoßfreie Umschaltung                                                      |
| PurF    | Leistungsrückführung                         | DFF            | Schwankungen in der Versorgung können Temperaturänderungen                 |
|         |                                              |                | verursachen. Der Regler kompensiert diese Änderungen, die Kompen-          |
|         |                                              |                | sation tritt aber aufgrund der Prozesszeitkonstanten verzögert ein.        |
|         |                                              | חם             | Der Regler kompensiert Spannungsschwankungen direkt, wenn Regler und       |
|         |                                              |                | Heizelement mit derselben Phase verbunden sind.                            |
| Rct. Pd | ILr und PurF werden bei                      | Anzeigern nich | it verwendet.                                                              |

#### 4.1.2 Eingangs-Konfiguration

| ıР        | Eingangs-Konfiguration      | Optionen | Bedeutung              |
|-----------|-----------------------------|----------|------------------------|
| ı nPE     | Eingangstyp                 | JEc      | Thermoelement J        |
|           |                             | h F C    | Thermoelement K        |
|           |                             | LEc      | Thermoelement L        |
|           |                             | r£c      | Thermoelement R        |
|           |                             | b£c      | Thermoelement B        |
|           |                             | n£c      | Thermoelement N        |
|           |                             | ££c      | Thermoelement T        |
|           |                             | 5£c      | Thermoelement S        |
|           |                             | PL 2     | <u>P</u> latinell II   |
|           |                             | rEd      | Pt100 (100Ω PRT)       |
|           |                             | ᆔ᠘       | Linear mV              |
|           |                             | [ [£c    | Kundeneigen; C=Vorgabe |
| I JE      | Vergleichsstellentemperatur | Auto     | Automatisch            |
| (nur T/C) |                             | 0°C      | 0 °C externe Referenz  |
|           |                             | 4500     | 45 °C externe Referenz |
|           |                             | 50°C     | 50 °C externe Referenz |

| Lineareingang Skalierung (Bereich -12 bis +80 mV) |                  |          |                         |  |  |  |  |
|---------------------------------------------------|------------------|----------|-------------------------|--|--|--|--|
| l nPL                                             | mV Eingang Tief  | Anzeigev | vert                    |  |  |  |  |
| ╏┍┠╫                                              | mV Eingang Hoch  | ] ↓      |                         |  |  |  |  |
| UALL                                              | Anzeigewert Tief |          |                         |  |  |  |  |
| UALH                                              | Anzeigewert Hoch |          |                         |  |  |  |  |
| l mP                                              | Fühlerbruch      | DFF      | Aus (nur Lineareingang) |  |  |  |  |
|                                                   | Eingangsimpedanz | Auto     | 1,5 kΩ                  |  |  |  |  |
|                                                   |                  | H,       | 5 kΩ                    |  |  |  |  |
|                                                   |                  | Н, Н,    | 15 kΩ,                  |  |  |  |  |

#### 4.1.3 Alarm-Konfiguration

Im **AL** Konfigurationsmenü können Sie die drei internen Softalarme konfigurieren, damit die entsprechende Meldung in der Anzeige erscheint.

Softalarme werden nur angezeigt. Möchten Sie, dass ein Alarm auf einen Ausgang gelegt wird, müssen Sie diesen Alarm in der Relais-/Logikein-/ausgangs-Konfiguration einem Ausgang zuweisen.

| AL                                                                   | Alarm-Konfiguration                         | Тур              | Bedeutung                        |
|----------------------------------------------------------------------|---------------------------------------------|------------------|----------------------------------|
| AL I                                                                 | Alarm 1                                     | OFF              | Der Alarm ist gesperrt           |
|                                                                      |                                             | FSL              | Vollbereichsminimalalarm         |
|                                                                      |                                             | FSH              | Vollbereichsmaximalalarm         |
|                                                                      | Abweichungsalarme werden in Anzeigern nicht | dEu              | Abweichungsbandalarm             |
|                                                                      | verwendet                                   | dHi              | Abweichungsalarm Übersollwert    |
|                                                                      |                                             | dLo              | Abweichungsalarm Untersollwert   |
| LEch                                                                 | Alarm speichern                             | סח               | Nicht speichern                  |
|                                                                      |                                             | YES              | Speichern mit autom.* Rücksetzen |
|                                                                      |                                             | mAn              | Speichern mit manuellem**        |
|                                                                      |                                             |                  | Rücksetzen.                      |
| bLoc                                                                 | Alarm unterdrücken                          | Πο               | Keine Unterdrückung              |
|                                                                      |                                             | YES              | Alarmunterdrückung               |
| Die letzten drei Parameter werden für die Alarme 2 und 3 wiederholt: |                                             | AL 2 (Alarm 2) u | nd AL 3 (Alarm 3)                |
| SP.Li                                                                | Alarmsollwert Grenzen                       | d, 5             | Durch Anzeigebereich begrenzt    |
|                                                                      |                                             | Eon              | Durch Sollwertgrenzen begrenzt   |

\* Automatisches Rücksetzen heißt, dass ein quittierter Alarm automatisch zurückgesetzt wird, wenn die Alarmbedingung erlischt.

\*\* Manuelles Rücksetzen bedeutet, dass ein Alarm erst quittiert werden kann, wenn die Bedingung nicht mehr ansteht.

#### 4.1.4 Relais-/Logikein-/-ausgang Konfiguration

Sie können den Logik E/A als Ausgang oder Schließkontakteingang für die Alarmquittierung, Tastensperre oder Timer Start/Reset konfigurieren. Auch haben Sie die Möglichkeit, die internen Softalarme über den Relais- oder Logikausgang nach außen zu führen.

| AA     | Relais                                          | Optionen       | Bedeutung                |           |  |  |
|--------|-------------------------------------------------|----------------|--------------------------|-----------|--|--|
| IA     | Logik E/A                                       |                |                          |           |  |  |
| ı d    | Art des Ausgangs                                | rELY           | Relais                   |           |  |  |
|        |                                                 | L06            | Logik                    |           |  |  |
| Func   | Funktion                                        | dı (j          | Digitalausgang (Alarm)   |           |  |  |
|        |                                                 | HEAF           | Heizausgang              |           |  |  |
|        |                                                 | EOOL           | Kühlausgang              | Nicht für |  |  |
|        | Diese Funktionen erscheinen nur für den Logik   | 55r.1          | PDSIO Modus 1            |           |  |  |
|        | E/A.                                            | Loc.b          | Tastensperre             | Alizeigei |  |  |
|        |                                                 | rrE5           | Timer Start/Reset        |           |  |  |
|        |                                                 | Ac AL          | Alarmquittierung         |           |  |  |
| dı G.F | Digitalausgang Funktion                         | noch           | Kein Wechsel             |           |  |  |
|        |                                                 | ELr            | Alle Alarme löschen      |           |  |  |
|        | Siehe Abschnitt 4.1.5, "Ansteuern eines Relais- | IFSL           | Alarm 1 (Anmerkung 1)    |           |  |  |
|        | oder Logikausgangs über eine Alarm- oder        |                | Alarm 2 (Anmerkung 1)    |           |  |  |
|        | Digitalfunktion"                                | 3F5L           | Alarm 3 (Anmerkung 1)    |           |  |  |
|        |                                                 | Пш *           | Neuer Alarm              |           |  |  |
|        |                                                 | 56/*           | Fühlerbruch              |           |  |  |
|        |                                                 | L6/*           | Regelkreisbruch          |           |  |  |
|        |                                                 | LdF*           | Lastfehler               |           |  |  |
|        |                                                 | mAn *          | Handbetrieb              |           |  |  |
|        |                                                 | End*           | Ende des Timers          | Nicht für |  |  |
|        |                                                 | EmG 1*         | Timer läuft              | Anzeiger  |  |  |
|        |                                                 | Fw05*          | Timer zählt abwärts      |           |  |  |
|        | (Anmerkung 2)                                   | Fw03*          | Timer läuft              |           |  |  |
|        |                                                 | Em <b>G4</b> * | Timer zählt abwärts      |           |  |  |
| SEnS   | Kennlinie des Ausgangs                          | пог            | Normal (Anmerkung 3)     |           |  |  |
|        |                                                 | lnu            | Invertiert (Anmerkung 3) |           |  |  |

\* Alarme sind immer nicht speichernd. Prozessalarme 1, 2 und 3 können speichern konfiguriert werden, siehe AL L. SL.

Anmerkung 1: Die letzten drei Ziffern entsprechen den konfigurierten Alarmtypen. Haben Sie keinen Alarm konfiguriert, erscheint ALI oder ALZ oder ALJ.

Anmerkung 2: Haben Sie Emū. J und Emū. Y gewählt, leuchten die Anzeigen OP1 und OP2, ohne dass ein Ausgang aktiv ist. Mit dieser Funktion kann angezeigt werden, ob der Timer noch läuft, während die Ausgänge über andere Digitalfunktionen, z. B. Ende des Timers, angesteuert werden

Anmerkung 3: Normal ist die übliche Einstellung für Heizen oder Kühlen. Invertiert ist die passende Einstellung für einen Alarm (im Alarmfall stromlos).

#### 4.1.5 Ansteuern eines Relais- oder Logikausgangs über eine Alarm- oder Digitalfunktion

- 1. Drücken Sie  $\Box$ , bis  $F_{unc}$  erscheint.
- 2. Wählen Sie mit ▼ oder ▲ Func = dı G.
- 3. Gehen Sie mit 🖸 auf 👍 🖌.
- 4. Wählen Sie mit 💌 oder 🔺 einen Alarm oder eine Digitalfunktion.
- 5. Nach 2 Sekunden springt die Anzeige zurück auf d. [J.F. Die gewählte Digitalfunktion ist nun mit dem Ausgang verbunden .
- 6. Drücken Sie erneut 💌 oder 🔺. Die ausgewählte Funktion erscheint mit zwei Dezimalpunkten.

#### 4.1.6 Mehrere Digitalfunktionen auf einem Ausgang

Sie haben die Möglichkeit, mehrere oder auch alle Digitalfunktionen auf einem Ausgang zu kombinieren, indem Sie die Schritte 4-6 für jede Funktion wiederholen. Die gewählten Funktionen erscheinen dann mit zwei Dezimalpunkten.

#### 4.1.7 Löschen von zugeordneten Digitalfunktionen

- 1. Drücken Sie 🔄, bis 🗗 🗔 Ferscheint.
- 2. Wählen Sie mit 💌 oder 🔺 🖾 Lr.
- 3. Nach 2 Sekunden springt die Anzeige zurück auf d. LF. Die Funktionen sind nun vom Ausgang getrennt.

#### 4.1.8 Passwort-Konfiguration

| PASS | Passwort-Konfiguration               | Bereich | Vorgabe |
|------|--------------------------------------|---------|---------|
| REEP | Passwort für Full- und Edit-Ebene    | 0-9999  | 1       |
| EnFP | Passwort für die Konfigurationsebene | 0-9999  | 2       |
| EALP | Passwort für die Anpassung           | 0-9999  | Ξ       |

#### 4.2 Verlassen der Konfigurationsebene

Drücken Sie 🛄, bis Sie Eı Ł erreichen.

Wählen Sie mit 💌 oder 🔺 YES. Nach 2s blinkt die Anzeige und kehrt in Exit YES die Bedienebene zurück.

### 4.3 Diagnosealarme

Zusätzlich zu den Prozessalarmen bietet Ihnen der Regler die folgenden Diagnosealarme.

| Meldung | Bedeutung und (Aktion)                                                                                        |
|---------|----------------------------------------------------------------------------------------------------|
| EEEr    | Electrically Erasable Memory Error:                                                                           |
|         | Ein Parameterwert wurde beschädigt.                                                                           |
|         | Wenden Sie sich an Eurotherm.                                                                                 |
| Hw.Er   | Hardware Fehler:                                                                                              |
|         | (Schicken Sie das Gerät zur Reparatur ein)                                                                    |
| LLLL    | Unterhalb des Anzeigebereichs:                                                                                |
|         | (Prüfen Sie das Eingangssignal)                                                                               |
| НННН    | Oberhalb des Eingangssignals.                                                                                 |
|         | (Prüfen Sie das Eingangssignal)                                                                               |
| Err I   | Error 1: ROM Selbsttest fehlerhaft.                                                                           |
|         | (Schicken Sie das Gerät zur Reparatur ein)                                                                    |
| Err2    | Error 2: RAM Selbsttest fehlerhaft.                                                                           |
|         | (Schicken Sie das Gerät zur Reparatur ein)                                                                    |
| Err3    | Error 3: Watchdog Fehler.                                                                                     |
|         | (Schicken Sie das Gerät zur Reparatur ein)                                                                    |
| Erry    | Error 4: Tastatur Fehler. Klemmende Taste oder Taste während des Starts gedrückt.                             |
| ErrS    | Error 5: Fehler in der Eingangsschaltung.                                                                     |
|         | (Schicken Sie das Gerät zur Reparatur ein)                                                                    |
| Pwr.F   | Versorgungsfehler. Die Versorgungsspannung ist zu niedrig.                                                    |
| EUEr    | <i>Optimierungsfehler</i> . Erscheint wenn der Optimierungsprozess über 2 Stunden dauert. Nicht für Anzeiger. |

#### 4.4 Selbstoptimierung – nur Regler

Bei einer PID Regelung wird der Ausgang durch die **P**roportional-Integral- und **D**ifferentialanteile bestimmt. Sind diese Komponenten richtig dimensioniert, kann der Regler den Ausgang so regeln, dass der Istwert dem Sollwert entspricht und keine Schwingungen auftreten. Für eine stabile Regelung müssen die PID Werte auf die Charakteristik des Prozesses angepasst werden. Die Modelle 2132 und 2116 führen diese Optimierung automatisch mittels eines "One-Shot Tuners" durch.

Dabei wird der Regelausgang wird an- und ausgeschaltet und simuliert somit ein Oszillation der Stellgröße. Der Regler errechnet die Parameterwerte aus Amplitude und Schwingungsdauer der Oszillation.

| Parameter        | Anzeige | Bedeutung                                                                                                    |
|------------------|---------|----------------------------------------------------------------------------------------------------|
| Proportional-    | РЬ      | Die Bandbreite in °C oder °F über welche die Ausgangsleistung zwischen min und max                                               |
| Danu             |         | proportional verstellt wird                                                                                                    |
| Integralzeit     | E,      | Die Zeitspanne, die der Regler zum Ausregeln der bleibenden Regelabweichung benötigt.                                            |
| Differentialzeit | Fq      | Bestimmt, wie stark der Regler auf Temperaturänderungen reagiert.                                                                |
| Cutback Tief     | Lcb     | Die Anzahl der Anzeigeeinheiten unterhalb des Sollwertes, bei denen der Regler die                                               |
|                  |         | Ausgangsleistung vermindert, um Überschwinger zu vermeiden.                                                                      |
| Cutback Hoch     | НсЬ     | Die Anzahl der Anzeigeeinheiten oberhalb des Sollwertes, bei denen der Regler die                                                |
|                  |         | Ausgangsleistung erhöht, um Unterschwinger zu vermeiden.                                                                         |
| Relative         | rELE    | Ermittelt das Proportionalband für die Kühlung, indem es ${\cal P}{\cal B}$ durch ${\cal F}{\cal E}{\cal L}.{\cal L}$ dividiert. |
| Kühlverstärkung  |         |                                                                                                    |

Besteht bei voller Heiz- oder Kühlleistung Gefahr für Ihren Prozess, können Sie die Grenzen dieser Leistungen verändern. Passen Sie die Parameter für die Grenzen der Ausgangsleistung Ihrem Prozess an (siehe DP-Menü). Damit die Selbstoptimierung erfolgreich durchgeführt werden kann, *muss* der Messwert um einige Grad oszillieren.

Aktivieren Sie die Selbstoptimierung einmal bei Inbetriebnahme eines Prozesses. Sollte die Regelung instabil werden, können Sie jederzeit eine neue Selbstoptimierung starten.

Starten Sie die Selbstoptimierung bei Umgebungstemperatur des Prozesses, damit der Tuner die Cutbackwerte bestimmen kann.

#### 4.4.1 Einstellen der Zykluszeiten

Setzen Sie die Werte für einen Logikheizausgang auf  $\Box \Psi \Box H = I \Box$  s.

Für einen Relaisausgang wählen Sie  $\Box \Psi \Box H = 2 \Box \Box$  s.

Arbeiten Sie mit einem Logik-Kühlausgang setzen Sie  $\Box \Psi \Box \Box = \Box \Box$  s.

#### 4.4.2 Aktivieren der Selbstoptimierung

- 1. Geben Sie den Arbeitssollwert ein.
- 2. Setzen Sie den Parameter Eune im Renu Auf on.
- 3. Drücken Sie gleichzeitig 🕑 und 🛄, damit Sie in die Hauptanzeige zurückkehren. Die Anzeige Łun E gibt an, dass die Selbstoptimierung gestartet ist.
- 4. Der Regler induziert eine Oszillation in der Temperatur, indem er die Heizung erst ein- dann wieder ausschaltet.
- 5. Nach zwei Oszillationszyklen ist die Optimierung beendet und schaltet sich selbst ab.
- 6. Der Regler berechnet die Parameter und geht in den normalen Regelbetrieb über.

Arbeiten Sie mit P, PD oder PI – Regelung, setzen Sie die nicht benötigten Parameter  $E_1$  oder  $E_2$  auf  $\Box FF$  bevor Sie die Selbstoptimierung starten. Der Tuner berechnet dann keine Werte für diese Parameter.

#### 4.4.3 Typischer Optimierungszyklus

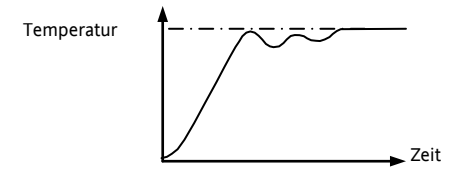

#### 4.4.4 Berechnung der Cutbackwerte

Haben Sie die Cutbackwerte auf Hulen gesetzt, werden sie auf das Dreifache des Proportionalbandes eingestellt. Diese Werte werden dann während der Selbstoptimierung nicht mehr geändert. Wählen Sie eine andere Einstellung, werden Cutback Hoch und Tief bei der Selbstoptimierung berechnet.

#### 4.5 Manuelle Optimierung – nicht für Anzeiger

Sollte die Selbstoptimierung aus irgendeinem Grund zu unbefriedigten Ergebnissen führen, können Sie den Regler auch manuell optimieren.

Gehen Sie dabei wie folgt vor:

Der Prozess befindet sich auf Arbeitstemperatur:

- 1. Setzen Sie die Integralzeit Lund die Differentialzeit Led auf DFF.
- 2. Stellen Sie die Cutbackparameter High Cutbac Hcb und Low Cutback Lcb auf AuEo.
- 3. Der Istwert weicht vom Sollwert ab (P-Abweichung).
- 4. Sobald sich die Temperatur stabilisiert hat, reduzieren Sie den Wert des *Proportionalband* **Pb**, bis die Temperatur anfängt zu schwingen. Erhöhen Sie den Wert des Proportionalbandes wieder soweit, dass die Temperatur gerade aufhört zu schwingen. Nehmen Sie sich für diese Einstellung viel Zeit. Notieren Sie sich den Wert des Proportionalbandes B und die Periodendauer T.
- 5. Berechnen Sie die Werte für ti, td und Pb nach der folgenden Tabelle und geben Sie die Werte in den Regler ein:

| Regelart     | Proportionalband <b>Pb</b> | Integralzeit <b>E</b> i | Differentialzeit <b>Ed</b> |
|--------------|----------------------------|-------------------------|----------------------------|
| Proportional | 2xB                        | AUS                     | AUS                        |
| P + I        | 2,2xB                      | 0,8xT                   | AUS                        |
| P + I + D    | 1,7xB                      | 0,5xT                   | 0,12xT                     |

#### 4.5.1 Einstellen der Cutbackwerte

Haben Sie die Parameter wie vorher beschrieben eingestellt, ist der Regler für eine Geradeausregelung optimiert.

Treten während der Startphase oder bei größeren Temperatursprüngen unakzeptable Über- oder Unterschwinger auf, sollten Sie die Parameter Lcb und Hcb einstellen.

#### Vorgehen:

- 1. Setzen Sie Lcb = Hcb =  $3 \times Pb$ .
- 2. Notieren Sie sich die Werte der Über- bzw. Unterschwinger für einen großen Temperatursprung (siehe unten).
- 3. Beispiel a) Erhöhen Sie den Parameter Lcb um den Wert des Überschwingers.

Beispiel b) Verringern Sie den Parameter Lcb um den Wert des Unterschwingers.

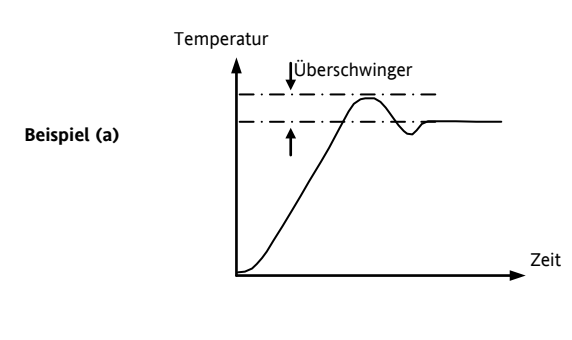

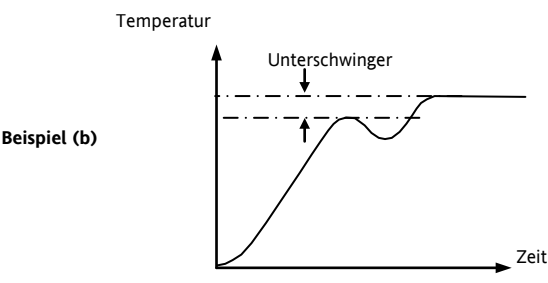

Nähert sich der Prozesswert dem Sollwert von oben, können Sie Hcb nach dem gleichen Verfahren berechnen.

#### 4.5.2 Manual Reset

Haben Sie  $E_1 = \square FF$  eingestellt, bleibt eine Abweichung zwischen Prozess- und Sollwert und es erscheint der Parameter Manual Reset (rE5) im  $P_1 d$  Menü. Mit diesem Parameter wird der Ausgangsleistung ein Offset aufgeschaltet, um die Abweichung auszuregeln. Geben Sie diesen Parameterwert manuell ein, um eine bleibende Abweichung zu vermeiden.

## 5. Bestellcodierung

Anmerkung: Die Geräte der Serie 2116 sind seit November 2014 nicht mehr verfügbar. Die Daten zu diesen Geräten sind in dieser Anleitung weiterhin enthalten, da diese sich auf bereits gelieferte Geräte beziehen.

Regler werden nach der vorliegenden Bestellcodierung konfiguriert ausgeliefert:

| Modell Funktion                      |                                                                                                    | Funktion                              | Versorgung                                                    | Anleitung                                            |                                                                                                    | Logik E/A                                                                                    |                                                                                                    | Ausgang 2 (Relais)                           |                                                                                                    |
|--------------------------------------|----------------------------------------------------------------------------------------------------|---------------------------------------|---------------------------------------------------------------|------------------------------------------------------|----------------------------------------------------------------------------------------------------|----------------------------------------------------------------------------------------------|----------------------------------------------------------------------------------------------------|----------------------------------------------|----------------------------------------------------------------------------------------------------|
| 2132<br>2116<br>CC<br>NF<br>TC<br>TN | Modell<br>2 1/32 DI<br>5 1/16 DI<br>Funktic<br>PID Regler<br>Ein/Aus Re<br>PID Regler<br>Ein/Aus Re<br>Timer | N<br>N<br>egler<br>+ Timer<br>egler + | Versorgung<br>VH 100-230 VAC<br>VL 24 V <sub>DC</sub> oder AC | XXX<br>ENG<br>FRA<br>GER<br>NED<br>SPA<br>SWE<br>ITA | Anleitung<br>Keine<br>Englisch<br>Französisch<br>Deutsch<br>Holländisch<br>Spanisch<br>Schwedisch<br>Italienisch | XX<br>Logik<br>LH<br>LC<br>M1<br>FH<br>FL<br>DB<br>DL<br>DH<br>NW<br>Logik<br>AC<br>KL<br>TM | Logik E/A<br>Kein Logik E/A<br><b>ausgang</b><br>Heizen<br>Kühlen<br>PDSIO Modus 1<br>Max Alarm 1<br>Min Alarm 1<br>Abw. Bandalarm 1<br>Abw. Untersollwert 1<br>Abw. Übersollwert 1<br>Neuer Alarm<br><b>eingang</b><br>Alarmquittierung/reset<br>Tastensperre<br>Timer Start/Reset | XX<br>RH<br>FL<br>AL<br>DB<br>DL<br>DH<br>NW | Ausgang 2: Relais<br>Kein Relaisausgang<br>Heizen<br>Kühlen<br>Max Alarm 2<br>Min Alarm 2<br>Max Alarm 2 & Min<br>Alarm 3<br>Abw. Bandalarm 2<br>Abw. Untersollwert 2<br>Abw. Übersollwert 2<br>Neuer Alarm |

Anzeiger werden nach der vorliegenden Bestellcodierung konfiguriert ausgeliefert:

| Modell Funktion |             | Funktion | Versorgung                               | orgung Anleitung |             |      | Logik E/A              |      | Ausgang 2 (Relais)     |  |
|-----------------|-------------|----------|------------------------------------------|------------------|-------------|------|------------------------|------|------------------------|--|
|                 |             |          |                                          |                  |             |      |                        |      |                        |  |
|                 | Modell      |          | Versorgung                               |                  | Anleitung   |      | Logik E/A              |      | Alarmrelais Ausgang    |  |
| 2132 <i>i</i>   | 1/32 DIN    |          | VH 100-230 V <sub>AC</sub>               | XXX              | Keine       | XX   | Kein Logik E/A*        | XX   | Kein Relaisausgang*    |  |
|                 | Anzeiger    |          | VL 24 V <sub>DC</sub> oder <sub>AC</sub> | ENG              | Englisch    | Logi | keingang               | Nicl | nt gespeicherte Alarme |  |
| 2116i           | 1/16 DIN    |          |                                          | FRA              | Französisch | AC   | Alarmquittierung/reset | FH   | Max Alarm 2            |  |
|                 | Anzeiger    |          |                                          | GER              | Deutsch     | KL   | Tastensperre           | FL   | Min Alarm 2            |  |
|                 |             |          |                                          | NED              | Holländisch | Nich | t gespeicherte Alarme  | AL   | Max Alarm 2 & Min      |  |
|                 | Funktion    |          |                                          | SPA              | Spanisch    | FH   | Max Alarm 1            |      | Alarm 3                |  |
| ND              | Nur Anzeige | er*      |                                          | SWE              | Schwedisch  | FL   | Min Alarm 1            | Ges  | peicherte Alarme       |  |
| AL              | Anzeige- un | d        |                                          | ITA              | Italienisch | Gesp | peicherte Alarme       | HA   | Max Alarm 2            |  |
|                 | Alarmeinhei | t        |                                          |                  |             | HA   | Max Alarm 1            | LA   | Min Alarm 2            |  |
|                 |             |          |                                          |                  |             | LA   | Min Alarm 1            | AA   | Max Alarm 2 & Min      |  |
|                 |             |          |                                          |                  |             | NW   | Neuer Alarm            |      | Alarm 3                |  |
|                 |             |          |                                          |                  |             |      |                        | NW   | Neuer Alarm            |  |

\* Wenn "Funktion" = ND, dann muss Logik E/A und Ausgang 2 Relais = XX sein.

Die folgende Codierung bezieht sich auf Regler und Anzeiger:

| Sensor                  |              | Sollwert min              | Sollwert max  | Einheit |                                                           | Externes Relais           | Eingangsadapter |                        |  |
|-------------------------|--------------|---------------------------|---------------|---------|-----------------------------------------------------------|---------------------------|-----------------|------------------------|--|
|                         |              |                           |               |         |                                                           |                           |                 |                        |  |
| Sensor                  |              | Anzeigebereich und        |               | Kur     |                                                           | enspezifische Eingänge    | Bereich °C      | Bereich <sup>o</sup> F |  |
|                         |              | Sollwertgrenzen min & max |               |         | С                                                         | Typ C -W5%Re/W26%Re       | 0 bis 2319      | 32 bis 4200            |  |
| Thermoelemente          |              |                           |               |         | (Vorgabe)                                                 |                           |                 |                        |  |
|                         |              | °C                        | °F            |         | D                                                         | Typ D - W3%Re/W25%Re      | 0 bis 2399      | 32 bis 4350            |  |
| J                       | Typ J        | -210 bis 1200             | -340 bis 2192 |         | E                                                         | Тур Е                     | -200 bis 999    | -325 bis 1830          |  |
| к                       | Тур К        | -200 bis 1372             | -325 bis 2500 |         | 1                                                         | Ni/Ni18%Mo                | 0 bis 1399      | 32 bis 2550            |  |
| т                       | Тур Т        | -200 bis 400              | -325 bis 750  |         | 2                                                         | Pt20%Rh/Pt40%Rh           | 0 bis 1870      | 32 bis 3398            |  |
| L                       | Typ L        | -200 bis 900              | -325 bis 1650 |         | 3                                                         | W/W26%Re (Engelhard)      | 0 bis 2000      | 32 bis 3632            |  |
| N                       | Typ N        | -200 bis 1300             | -325 bis 2370 |         | 4                                                         | W/W26%Re (Hoskins)        | 0 bis 2010      | 32 bis 3650            |  |
| R                       | Typ R        | -50 bis 1768              | 58 bis 3200   |         | 5                                                         | W5%Re/W26%Re (Engelhard)  | 10 bis 2300     | 50 bis 4172            |  |
| S                       | Typ S        | -50 bis 1768              | -58 bis 3200  |         | 6                                                         | W5%Re/W26%Re(Bucose)      | 0 bis 2000      | 32 bis 3632            |  |
| В                       | Тур В        | 0 bis 1820                | 32 bis 3308   |         | 7                                                         | Pt10%Rh/Pt40%/Rh          | 200 bis 1800    | 392 bis 3272           |  |
| Р                       | Platinell II | 0 bis 1369                | 32 bis 2496   |         | 8                                                         | Exegen K80 I.R. Pyrometer | -45 bis 650     | -49 bis 1202           |  |
| Resistance thermometer  |              |                           |               |         | Prozesseingang (linear) Skalierbar zwischen -999 bis 9999 |                           |                 |                        |  |
| Z                       | Pt100        | -200 bis 850              | -325 bis 1562 |         | М                                                         | -9,99 bis +80 mV          |                 |                        |  |
|                         |              |                           |               | n       | Y                                                         | 0 bis 20 mA               |                 |                        |  |
|                         |              |                           |               |         | А                                                         | 4 bis 20 mA               |                 |                        |  |
| Einheit Externes Relais |              |                           |               | V       | 0 bis 10 V <sub>DC</sub> (mit Eingangsadapter)            |                           |                 |                        |  |

| Einheit |            | Exterr | Externes Relais            |  |  |  |  |
|---------|------------|--------|----------------------------|--|--|--|--|
| С       | °C         | XX     | XX Kein Relais             |  |  |  |  |
| F       | °F         | R7     | Relais (über Logikausgang) |  |  |  |  |
| К       | Kelvin     |        |                            |  |  |  |  |
| Х       | Linear I/P |        |                            |  |  |  |  |

| Eingangsadapter |                                    |  |
|-----------------|------------------------------------|--|
| XX              | Kein Adapter                       |  |
| V1              | 0-10 V <sub>DC</sub>               |  |
| A1              | 0-20 mA Widerstand (2,49 Ω. 0,1 %) |  |

## 6. Technische Daten

| Schutzart                   | IP65 (EN 60529)                                                                                                    |  |  |  |
|-----------------------------|----------------------------------------------------------------------------------------------------|--|--|--|
| Umgebungstemperatur         | 0 bis 55 °C. Sorgen Sie für genügend Luftzirkulation. 5 bis 95 % RH, nicht-kondensierend                                                                                                    |  |  |  |
| Lagertemperatur             | -10 bis +75 °C. (vor Feuchtigkeit und Verschmutzung schützen)                                                                                                    |  |  |  |
| Umgebung                    | Die Geräte sind nicht geeignet für den Gebrauch in explosiver oder korrosiver Umgebung; alle Angaben beziehen sich auf Einsatzbereich unter 2000m NN                                                                                    |  |  |  |
| Spannungsversorgung         | 100 bis 230 V <sub>AC</sub> <u>+</u> 15 %, 48-62 Hz, 5 W maximaler Leistungsverbrauch                                                                                                    |  |  |  |
|                             | Kleinspannungseinheit: 24 V <sub>AC</sub> , -15 %/+10 %, 48-62 Hz oder 24 V <sub>DC</sub> , -15 %/+20 % 5 W maximaler Leistungsverbrauch                                                                                                |  |  |  |
| Relais Nennwerte (isoliert) | Max.: 264 V <sub>AC</sub> , 2 A ohm'sch. Min: 12 V <sub>DC</sub> , 100 mA                                                                                                    |  |  |  |
|                             | Mechanische Lebensdauer > 10 <sup>7</sup> Schaltvorgänge.<br>Elektrische Lebensdauer bei 1 A, 240 V <sub>AC</sub> Widerstandslast > 5 x10 <sup>6</sup> Schaltvorgänge                                                                   |  |  |  |
| Leiterquerschnitt           | Min. 0,5 mm <sup>2</sup> oder 16awg Kabel für die Verbindung zur Anlage                                                                                                    |  |  |  |
| Überstromschutz             | Verwenden Sie unabhängige 2A Sicherungen für Versorgung und Relais, z. B EN60127 (Type T)                                                                                                    |  |  |  |
| Logik E/A Nennwerte         | 9 V bei 12 mA, nicht vom Fühlereingang isoliert                                                                                                    |  |  |  |
| Elektrische Sicherheit      | Entspricht EN 61010 (Überspannungstransienten der Netzspannung an allen Spannungsversorgungen zum Gerät maximal 2,5 kV). Überspannungskategorie II; Verschmutzungsgrad 2                                                                |  |  |  |
| Isolation                   | Alle isolierten Ein- und Ausgänge sind durch eine verstärkte Isolierung galvanisch getrennt. (Siehe Kapitel 7)                                                                                                    |  |  |  |
| Vergleichsstelle            | >30:1 Unterdrückung von Änderungen in der Umgebungstemperatur im Automatikbetrieb. Verwendet INSTANT<br>ACCURACY ™ Fühlertechnologie, um Aufwärmdrift zu verringern und schnell auf Änderungen der<br>Umgebungstemperatur zu reagieren. |  |  |  |

## 7. Informationen zu Sicherheit und EMV

Die Geräte sind für industrielle Anwendungen im Bereich der Temperaturregelung vorgesehen und entsprechen den Europäischen Richtlinien für Sicherheit und EMV. Andere Anwendungen oder Nichtbeachtung der Anweisungen in dieser Bedienungsanleitung kann die Sicherheit der Geräte beeinträchtigen. Es liegt in der Verantwortlichkeit des Inbetriebnehmers, diese Richtlinien bei der Installation des Geräts einzuhalten.

#### Sicherheit

Dieses Gerät entspricht der Europäischen Niederspannungsrichtlinie 2006/95/EG unter Anwendung des Sicherheitsstandards EN 61010.

#### Elektromagnetische Verträglichkeit

Dieses Gerät ist konform zu der EMV Richtlinie 2004/108/EG, und den erforderlichen Schutzanforderungen. Die Konformität ist durch eine Drittstelle geprüft und die technischen Unterlagen sind dort abgelegt. Das Gerät ist für Anwendungen im Industriebereich nach EN 61326 vorgesehen.

#### Allgemein

Die Informationen in dieser Anleitung können ohne besondere Hinweise geändert werden. Trotz aller Bemühungen für die Richtigkeit der Angaben kann der Lieferant nicht für in der Anleitung enthaltene Fehler verantwortlich gemacht werden.

#### Auspacken und Lagerung

Die Verpackung sollte ein Gerät in einem Gehäuse, zwei Halteklammern und eine Bedienungsanleitung enthalten. Geräte für bestimmte Bereiche benötigen zusätzlich einen Eingangsadapter.

Ist die Verpackung beschädigt, sollten Sie das Gerät nicht einbauen und Kontakt mit der nächsten Eurotherm Niederlassung aufnehmen. Möchten Sie das Gerät vor der Benutzung lagern, schützen Sie es vor Feuchtigkeit und Verschmutzungen und halten Sie die Lagertemperaturen von –10 °C bis +70 °C ein.

#### Service und Reparatur

Dieses Gerät ist wartungsfrei. Sollte das Gerät einen Fehler aufweisen, kontaktieren Sie bitte die nächste Eurotherm Niederlassung.

#### Achtung: Geladene Kondensatoren

Bevor Sie den Regler aus dem Gehäuse entfernen, nehmen Sie das Gerät vom Netz und warten Sie etwa 2 Minuten, damit sich Kondensatoren entladen können. Halten Sie diese Zeit nicht ein, können Kondensatoren mit gefährlicher Spannung geladen sein.

#### Elektrostatische Entladung

Haben Sie den Regler aus dem Gehäuse entfernt, können einige der freiliegenden Bauteile durch elektrostatische Entladungen beschädigt werden. Beachten Sie deshalb alle Vorsichtsmaßnahmen bezüglich statischer Entladungen.

#### Reinigung

Verwenden Sie für die Reinigung der Geräteaufkleber kein Wasser oder auf Wasser basierende Reinigungsmittel sondern Isopropyl Alkohol. Die Oberfläche der Geräte können Sie mit einer milden Seifenlösung reinigen. Symbole

Das folgende Symbol ist auf dem Gerät angebracht:

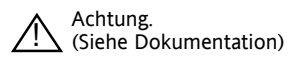

#### Personal

Lassen Sie die Installation dieses Geräts nur von qualifiziertem Personal durchführen.

#### Berührung

Bauen Sie das System zum Schutz vor Berührung in ein Gehäuse ein.

#### Achtung: Fühler unter Spannung

Der Regler ist so konstruiert, dass der Temperaturfühler direkt mit einem elektrischen Heizelement verbunden werden kann. Es liegt in Ihrer Verantwortung dafür zu sorgen, dass Servicepersonal nicht an unter Spannung stehende Elemente gelangen kann. Ist der Fühler mit dem Heizelement verbunden, müssen alle Leitungen, Anschlüsse und Schalter, die mit dem Fühler verbunden sind, für 240 VAC CATII ausgestattet sein.

#### Verdrahtung

Die Verdrahtung muss korrekt, entsprechend den Angaben in dieser Bedienungsanleitung und den jeweils gültigen Vorschriften, erfolgen. Achten Sie besonders darauf, dass die AC Spannungsversorgung nicht mit dem Sensoreingang oder anderen Niederspannungsein- oder –ausgängen verbunden wird. Verwenden Sie Kupferleitung (außer für Thermoelementanschluss). Weiterhin sind alle Anschlüsse nach den gültigen VDE-Vorschriften bzw. den jeweiligen Landesvorschriften vorzunehmen.

#### Isolation

Die Installation muss einen Trennschalter oder einen Leistungsschalter beinhalten. Bauen Sie diesen Schalter in der Nähe des Systems und gut erreichbar für den Bediener ein. Kennzeichnen Sie den Schalter als trennende Einheit.

#### Maximalspannungen

Die maximal anliegende Spannung der folgenden Klemmen muss weniger als 230 V<sub>AC</sub> <u>+</u>15 % betragen:

- Relaisausgang zu Logik-, DC oder Fühlerverbindungen;
- jede Verbindung gegen Erde.

Schließen Sie den Regler nicht an Drehstromnetze ohne geerdeten Mittelpunkt an. Im Falle eines Fehlers kann es bei dieser Versorgung zu Spannungen über 230 VAC kommen. Das Gerät kann dadurch zerstört werden

#### Umgebung

Leitende Verschmutzungen dürfen nicht in den Schaltschrank gelangen. Um eine geeignete Umgebungsluft zu erreichen, bauen Sie einen Luftfilter in den Lufteintritt des Schaltschranks ein. Sollte der Regler in kondensierender Umgebung stehen (niedrige Temperaturen), bauen Sie eine thermostatgeregelte Heizung in den Schaltschrank ein.

Dieses Produkt entspricht der Norm BS EN61010 Überspannungskategorie II, Verschmutzungsgrad 2. Diese sind wie folgt definiert:-

#### Überspannungskategorie II (CAT II)

Nennspannung: 230 V. Vorzugswerte von Steh-Stoßspannungen für Überspannungskategorie 2: 2500 V.

#### Verschmutzungsgrad 2

Übliche, nicht leitfähige Verschmutzung; gelegentlich muss mit vorübergehender Leitfähigkeit durch Betauung gerechnet werden.

#### Erdung des Temperaturfühlerschirms

In manchen Anwendungen wird der Sensor bei laufendem System gewechselt. In diesem Fall sollten Sie als zusätzlichen Schutz vor Stromschlag den Schirm des Temperatursensors erden. Verbinden Sie den Schirm nicht mit dem Maschinengehäuse.

#### Anlagen- und Personensicherheit

Beim Entwurf eines Regelsystems sollten Sie sich auch über die Folgen bei Fehlfunktionen Gedanken machen. Bei einem Temperatur-Regelsystem besteht die Gefahr einer ständig laufenden Heizung. Das kann zu Personen- und Anlagenschäden führen.

Gründe für eine fehlerhafte Heizung können sein:

- Beschädigung des Sensors durch den Prozess;
- Die Verdrahtung des Thermoelementes wird kurzgeschlossen;
- Reglerausfall in der Heizperiode;
- Eine externe Klappe oder Schütz ist in Heizposition blockiert;
- Der Reglersollwert ist zu hoch.

Schützen Sie sich und die Anlage durch eine zusätzliche Temperatur-Schutzeinheit. Diese sollte einen unabhängigen Temperaturfühler und ein Schütz besitzen, der den Heizkreis abschalten kann.

Anmerkung: Das Alarmrelais im Regler dient nicht zum Schutz der Anlage, sondern nur zum Erkennen und Anzeigen der Alarme.

#### EMV Installationshinweise

- Stellen Sie sicher, dass die Installation gemäß den "Eurotherm EMV-Installationshinweisen", Bestellnummer HA 150 976, durchgeführt wird.
- Bei Relaisausgängen müssen Sie eventuell einen geeigneten Filter einsetzen, um die Störaussendung zu unterdrücken. Bitte beachten Sie, dass die Anforderungen an die Filter von der verwendeten Lastart abhängen.
- Verwenden Sie den Regler in einem Tischgehäuse, sind könne die Anforderungen der Fachgrundnorm für Wohn-, Geschäft- und Gewerbebereich gültig sein. Bauen Sie in diesem Fall einen passenden Filter in das Gehäuse ein.

#### Leitungsführung

Um die Aufnahme von elektrischem Rauschen zu minimieren, verlegen Sie die Leitungen des Sensoreingangs weitab von Netzspannungsleitungen. Ist dies nicht möglich, verwenden Sie bitte abgeschirmte Kabel. Führt die Signalverdrahtung gefährliche Spannungswerte (oder kann unter Fehlerbedingungen gefährliche Spannungswerte führen), ist eine verstärkte Isolierung notwendig.

\* Eine vollständige Erklärung der "gefährlichen Spannung" finden Sie unter "Hazardous Live" in der Norm BS EN61010. Diese besagt, dass im Normalbetrieb Spannungen > 30 V<sub>eff</sub> (42,2 V<sub>Spitze</sub>) oder > 60 V<sub>DC</sub> als gefährlich eingestuft werden.

## erkaufs- und Servicestellen www.eurotherm.de

Kontaktinformation Schneider Electric Systems Germany GmbH >EUROTHERM<

Ottostraße 1 65549 Limburg/Lahn

**T** +49 (0)6431 298 0 **F** +49 (0)6431 298 119 Eurotherm weltweit www.eurotherm.de/global

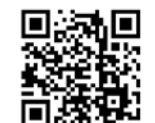

Hier scannen für lokale Kontaktadressen

©Copyright Invensys Eurotherm Limited 2013

Eurotherm by Schneider Electric, das Eurotherm Logo, Chessell, EurothermSuite, Mini8, Eycon, Eyris, EPower, EPack nanodac, piccolo, versadac, optivis, Foxboro und Wonderware sind Marken von Schneider Electric, seinen Tochtergesellschaften und angeschlossenen Unternehmen. Alle anderen Marken sind u. U. Warenzeichen ihrer jeweiligen Inhaber.

Alle Rechte vorbehalten. Es ist nicht gestattet, dieses Dokument ohne vorherige schriftliche Genehmigung von Eurotherm in irgendeiner Form zu vervielfältigen, zu verändern, zu übertragen oder in einem Speichersystem zu sichern, außer wenn dies dem Betrieb des Geräts dient, auf das dieses Dokument sich bezieht.

Eurotherm verfolgt eine Strategie kontinuierlicher Entwicklung und Produktverbesserung. Die technischen Daten in diesem Dokument können daher ohne Vorankündigung geändert werden. Die Informationen in diesem Dokument werden nach bestem Wissen und Gewissen bereitgestellt, dienen aber lediglich der Orientierung. Eurotherm übernimmt keine Haftung für Verluste, die durch Fehler in diesem Dokument entstehen.